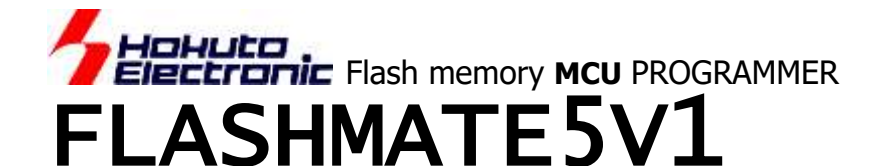

## **USER'S MANUAL**

For the Operation Procedures

**Windows Japanese Environment** 

### Contents

### **IMPORTANT 1**

### FLASH MATE 5V1 Features 2

- Product and contained accessories 2
- The provided CD includes 2
- Specifications 3
- Parts Name 4
- Using with Drycells 4
- □ Recommendations about the Order of Power Supply 5
- Connector & Cable 5
- Rapid Programming with Clock Synchronous Communication 5
- Upgrading Internal Firmware 5

### Preparation - Installation of Control Software - 6

- **Operation Procedure 7** 
  - □ Fundamental 5 ways of operations 7
  - □ Operation Flow 7
  - □ Parameters 7
  - ◆ A: Online Operations with Control Software 8
     □ Start Window and Communication Status 8
     □ Procedure 9
  - B: Off Line Operations without PC 10
    - From Internal Memory or Data ROM 10
    - □ Programming Execution 10
  - ◆ Programming GENERIC group MCU in common boot 11
  - ◆ Programming Expanded Memory of ROM-less MCU 11
    □ Programming procedure 11
    - □ The Directory for the Original Programming Control Program 11
    - ☐ The interface of the target board 11

### Other Operations 12

- ♦ Data Erasure 12
- Upgrading Firmware 12
- ◆ Log File Saving 12

### Dealing with Error 13

- Communication Error with PC 13
- Frequent Error in Programming 13
- Other Important Points For Operations 14
- About programming onto R8C,M16C,740 series 15
  - Restrictions for Specified MCU 16
  - ◆ Timing Chart For Boot Mode Controll 17
- The supported MCU of the newest firm 19

### List of MCU for firmOLD 21

How to Purchase the Upgrading Firmware 22

Other Expendable Supplies エラー! ブックマークが定義されていません。

FLASHMATE5V1 control software requires Windows95, Windows98, WindowsMe, WindowsNT, Windows2000 & WindowsXP Japanese version as OS environment, Microsoft products.

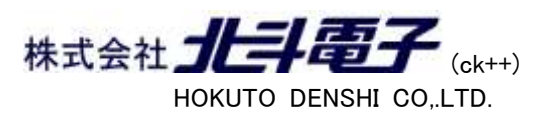

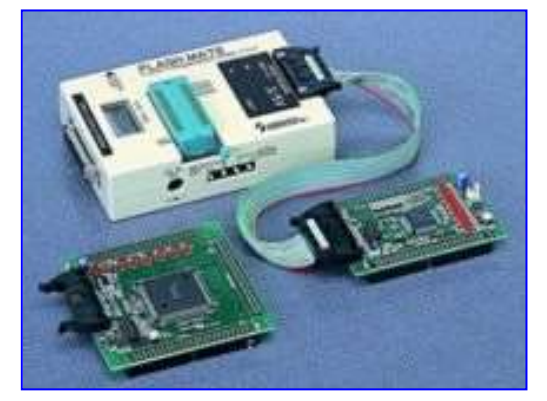

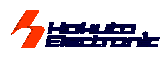

### **IMPORTANT**

Do not use the FLASH MATE 5V1 before reading this user's manual.

### MATTERS ON SAFETY:

Make sure that you fully understood this user's manual, before using the **FLASH MATE 5V1** and power adapter. Reading the manual is the responsibility of the **FLASH MATE 5V1** users to fully understand all the matters.

### THINGS OF IMPORTANCE

The **FLASH MATE 5V1** and attached software are products made by HokutoDenshi Co., Ltd.

The FLASH MATE 5V1 is made up of a programming writer which rewrites programs to a Flash ROM built-in microcomputer made by Renesas Electronics Corp. The FLASH MATE 5V1 is not to be used for any other purpose other than what is specified in this manual.

THE FLASH MATE 5V1 MUST NOT BE ALTERED IN ANY CASE.

HokutoDenshi Co., Ltd. is always improving the product design and performance. These changes will be notified with releases of future product releases.

Users of **FLASH MATE 5V1**: Users only who have fully read and understood the manual should use the **FLASH MATE 5V1**.Users who have not read and not fully understood the manual must not use the **FLASH MATE 5V1**.

Possession/Ownership/Copyright: The **FLASH MATE 5V1** described in the manual is protected by copyright and this copyright is the property of HokutoDenshi Co., Ltd

Product Diagrams: There may be cases where a product diagram in the manual differs from the product.

HokutoDenshi Co., Ltd. has no responsibility for damages and dangers that may come about from incorrect use of the **FLASH MATE 5V1**. All incorrect usage's and subsequent warnings against these usages, that may not have been thought, are the responsibility of the users of **FLASH MATE 5V1** who use the **FLASH MATE 5V1** according to the usage as is specified in the manual.

### WARNINGS

Failure to adhere to the following warnings may result in possible heat, smoke and fire damage to the **FLASH MATE 5V1** and surrounding systems.

- 1. Don't disconnect and don't reconnect power cables while power is on.
- 2. Don't remove and don't replace any circuit while power is on.
- 3. Don't use power voltages other than what is specified in circuit diagram.
- Be sure to use the correct connector cables when connecting between the FLASH MATE 5V1, MCU and peripheral systems.

### LIMITED GUARANTEE

HokutoDenshi Co., Ltd. guarantees that the **FLASH MATE 5V1** can be used by the usage described in this manual by HokutoDenshi Co., Ltd., and guarantees that the **FLASH MATE 5V1** has been produced correctly and is free of any defects per the products specification. The **FLASH MATE 5V1** is guaranteed for 1 year after purchase of the **FLASH MATE 5V1**. WHAT THIS GUARANTEE DOES NOT INCLUDE

HokutoDenshi Co., Ltd. guarantees the product only when the product is used correctly as described in this manual. This guarantee is not valid if the product is misused for purposes other than that specified in this manual. The guarantee is valid only for the materials used to construct the product.

HokutoDenshi Co.,Ltd accepts no responsibility for whatever costs associated directly(or indirectly) with damaged(or faulty) goods. This guarantee is valid for only the original purchaser of the product.

For the damages arose cumulatively, when the guarantee explicitly covers the damages, the guarantee is limited to received value of the product price no matter what the reasonsare.

Any application for retailing the product by a third party can not be accepted. The purchaser of the product assumes all responsibility after the **FLASH MATE 5V1** purchase.

This guarantee is not valid in the following cases.

- 1. Fire, earthquake, flood, an accident caused by a third party, etc.
- 2. Incorrect use, misuse, abuses user mistake and / or use in an improper environment.
- 3. The product has been altered in any way or tampered with.
- 4. The method of use has resulted in damage to the product, or a defect with the product.

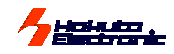

### **FLASH MATE 5V1 Features**

FLASH MATE 5V1 has been designed for Renesas Electronics enhanced Flash memory MCU Microcomputers

- as its "On-board" programmer.
- Its internal 1.5MB flash memory brings several choices. And ROM socket on its body can provide another choice as for your master ROM.
- Clock synchronous communication realizes quick programming. 600Kbps is the maximum setpoint from FLASHMATE5V1 to target MCU.
- •Supplementing source with only upgrading the

**firmware**, FLASH MATE 5V1 can adapt to every new single power supply MCU. We present the new version for all Flash memory MCU releasing one after another.

- The secondary area can be programmed. FLASHMATE5V1 can program the on-chip E2PROM of H8/3664N, the User Boot mat of H8/3069F and SH7058F. And also it progress to the expanded flash memory of H8SX/1650, ROM-less MCU.
- •The debugging interface is able to use for the on-chip emulation type one in H8/Tiny and Super Low Power series MCU. That interface is in common to our debugger LILAC-T and Renesas Electronics's E7.

Product and contained accessories

The provided CD includes

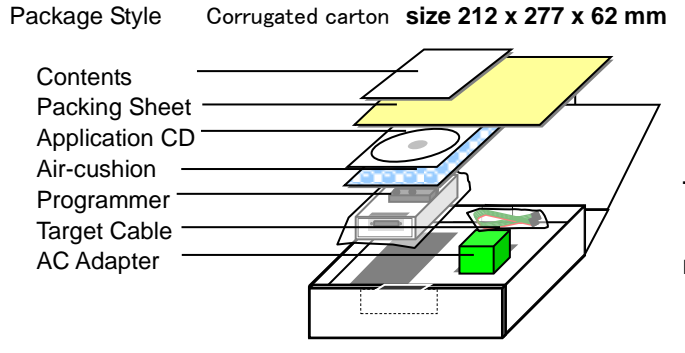

This AC adaptor is restricted only for Japanese domestic use. For direct shipping abroad, AC adapter is taken off for safety.

 $\ast$  Instruction manual (how to use) and Information book is supposed to be recorded in an attached CD from Mar.05.2008.

| English For F    | Inglish OS                            |
|------------------|---------------------------------------|
|                  | Demonstration(Categorized by HSB)     |
|                  | Eirmworo                              |
|                  | Printware<br>Program Expanded memory  |
|                  | Manual (English PDE manual)           |
|                  |                                       |
|                  | Vi forwin.msi                         |
| GunstMsiA.exe    | Installation file for English OS      |
| InstMsiw.exe     |                                       |
| setup.exe        | Double click (When using in English)  |
| ini 🥵 setup.ini  |                                       |
| L 🛅 Japanese 🛛 F | or Japanese OS                        |
| — 🛅 DEMO         | Demonstration(Categorized by HSB)     |
| — 🫅 firm         | Firmware                              |
| - 👝 FMWR         | Program Expanded memory               |
| L 🛅 MANUAL       | Manual(Japanese PDF manual)           |
| 🐻 FLASHMATE5     | V1 forWin.msi                         |
| 🦉 InstMsiA.exe   |                                       |
| anst MsiW.exe    | Installation file for Japanese OS     |
| 🧸 setup.exe      | Double click (When using in Japanese) |
| 🥉 setup.ini      |                                       |
|                  |                                       |

In the demo folder, there are LED's blinking programs with reference sources. MOT file among them is realized quick evaluation of each board.

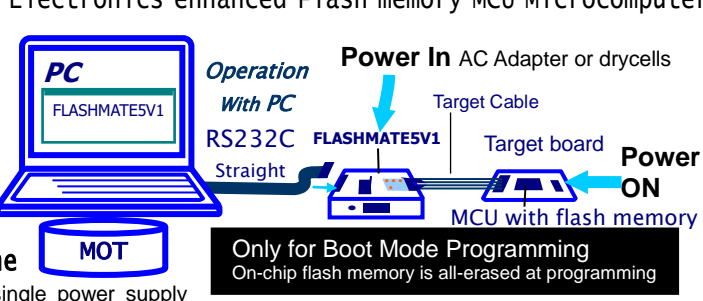

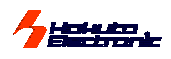

### Specifications

| MCU available:         | Renesas Electronics's Flash memory MCU of single power supply<br>And Expanded memory of H8SX/1650 and H8SX/1651. See the available type name list at the end<br>* MCU that appears in this document is the flash memory edition.<br>(H8SX/1650, H8SX/1651 group is excluded.)                                                                                                    |
|------------------------|----------------------------------------------------------------------------------------------------|
| Available file format: | MOT format with ".mot" extension (Motorola S files)                                                                                                    |
| PC interface:          | RS232C-serial-port (the straight cable is required for the connection.)<br>The DUSB 25 pins socket is equipped as the programmer's PC interface connector.<br>See the note in the "User's Guide" about the connection in the straight cable.                                                                                                    |
| Power Supply:          | AC adapter (DC9V) or 2 alkaline drycells (LR6/1.5 volt)<br>The provided AC adapter is verified for Japanese domestic use only.<br>Specifications of AC adapter<br>Input<br>Voltage : AC100~240V<br>Frequency : 50~60Hz Electric current : Under 300mA<br>Output<br>Voltage : DC9V<br>Maximum electric current : 1.33A<br>Jack<br>Form : Center-minus<br>Dimension : Outside diameter $\phi$ 5.5mm /Inside diameter $\phi$ 2.0mm |
|                        | In use with drycells, we recommend to exchange the drycells in every 1 hour for successively programming.                                                                                                    |
| Programming Voltage:   | 5V  or  3.3V (depend on "VIN", that is target Vcc power supply to Interface 20 <sup>th</sup> )                                                                                                    |
| PC available:<br>I     | Windows95, 98, Me, NT, 2000 and XP Japanese version - Some types are not available -                                                                                                    |
| nternal Memory         | 1.5MB Flash memory for user's program storage                                                                                                    |
| DATA ROM:              | 27C256, 27C101, 27C4001, 28F101                                                                                                    |
| Body Case Size:        | 89 mm x 134 mm x 36 mm                                                                                                    |
| Weight:                | 260g (without drycells)                                                                                                    |

Package Seal and Products Serial Number

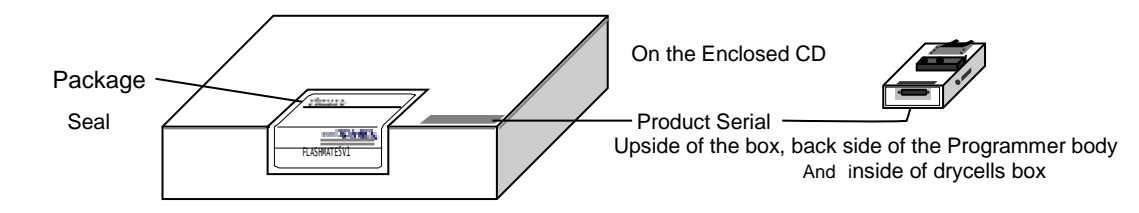

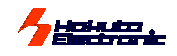

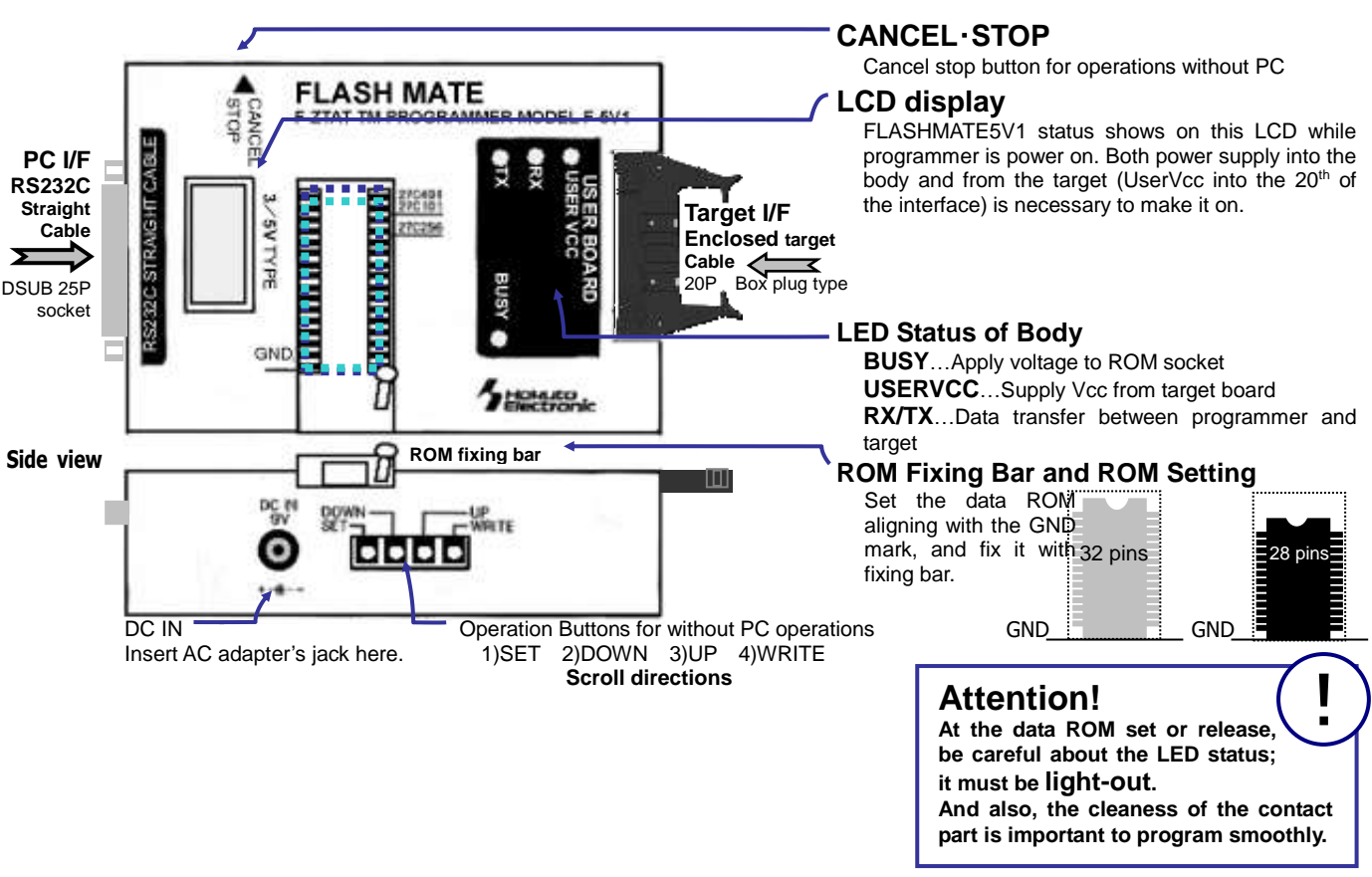

### □ Using with Drycells

**Parts Name** 

Confirm the pole of drycells, and set drycells at correct position. When you don't use FLASHMATE5v1, remove the batteries to avoid expending of the batteries by leak current.

Please read < Precaution> before placing the batteries into the battery holder.

### <Precaution>

Some of the alkaline batteries contain flexible insulating label to it. When placing that kind of batteries into the battery holder, negative terminal (-) of the battery holder could come into contact with positive terminal (+) inside of the flexible insulating label as shown in the diagram below. It causes electrical short-circuit.

Please do not use the batteries described above. Electrical short-circuit may cause smoke and fire.

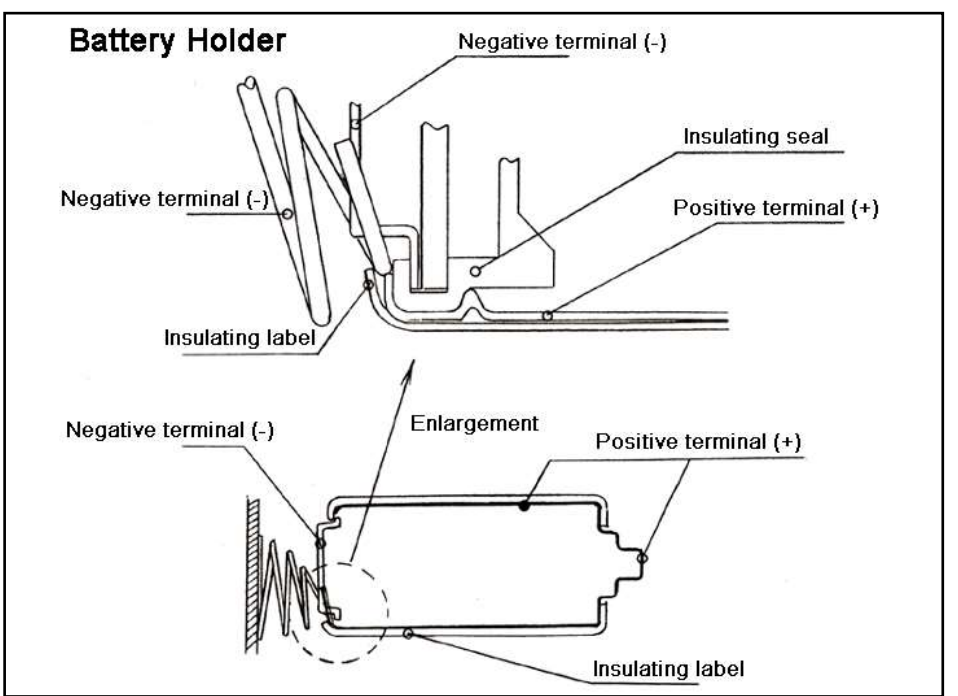

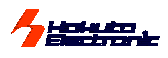

### □ Recommendations about the Order of Power Supply

We recommend the order like following.

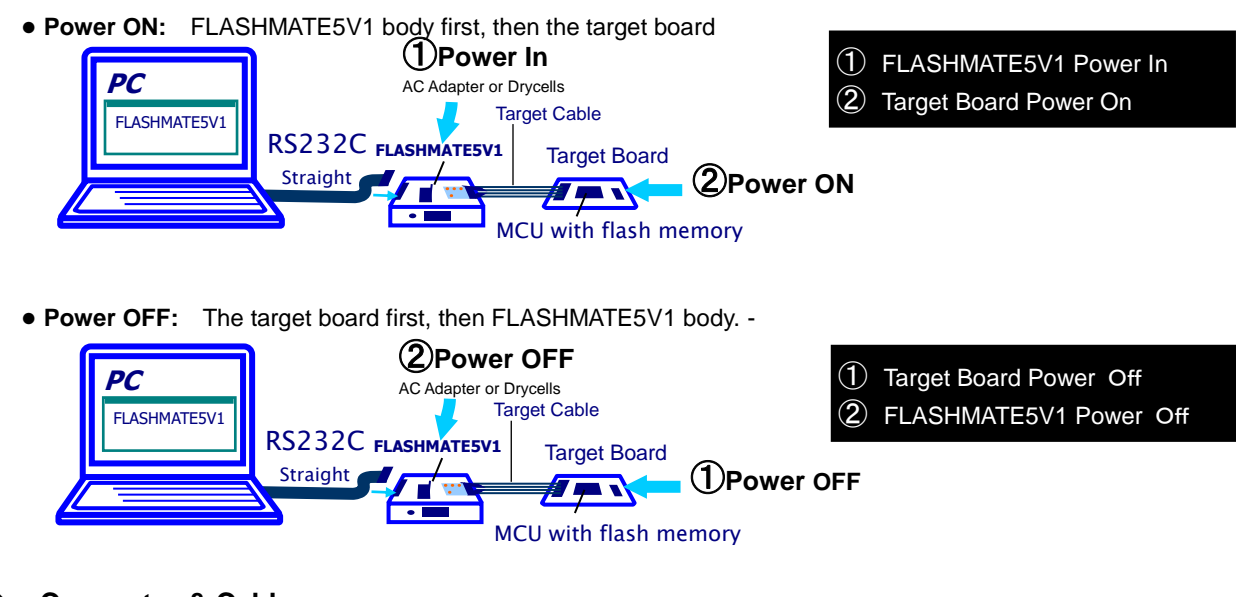

### • Connector & Cable

Refer to the "User's Guide" about the connectors and the signal-names.

### Rapid Programming with Clock Synchronous Communication

**FLASHMATE5V1** can transfer the target program with clock Synchronous communications **from programmer to its target.** In this programming, **SCK port connections** is necessary to the interface 19th. (Refer to the reference circuit diagram in User's Guide) The maximum setpoint 600Kbps is adapted only from programmer to target MCU. Be careful about the opposite direction, from the target to programmer, is progress with asynchronous communications, if you need to assumpt the programming time. Between PC and programmer, the maximum rate is 38400bps generally. If the communication rate is set at more than this, in this part, it is restricted in this level. On LCD display, clock sysnchronous is descrived as "sync", and asynchronous is as "async", too.

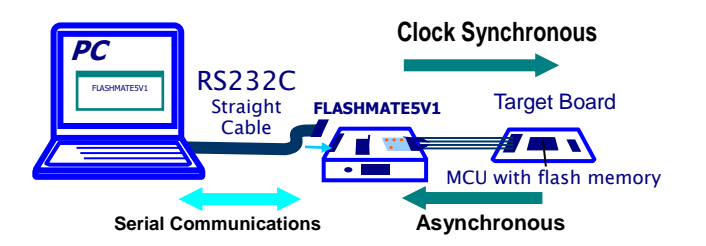

### Upgrading Internal Firmware

**Supplementing source of new released MCU, with only upgrading the firmware,** FLASH MATE 5V1 can adapt to every new single power supply MCU of Flash memory MCU. Please feel free to ask our support desk, support@hokutodenshi.co.jp. Upgrading is easy operations with the newest control software. See the details in "Other Operations" in followings.

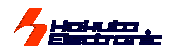

### Preparation - Installation of Control Software -

See the PC's Windows manual to install properly for each PC.

Before this install, we recommend closing all the other application as possible, or the install must be uncompleted with the access refusal from the required files. Please be careful that Install failure is sometimes difficult to be recovered. This control software is generated with VB6.0 and PDQCOMM, so it must be cared about the confliction if the install environment has the other version.

### <Procedure>

- 1. Open the enclosed CD, double click the "setup.exe".
- The starting dialogue of the installer is appeared, then confirm the message and click the "次へ" (next).
   If the MDAC install message is appeared, see the right guidance to install the MDAC before redo from 1.
- 3. In the next dialogue "インストールフォ ルダの選択"(select install folder), confirm the folder where this FLASHMATE5V1 for Win install to. If it is necessary to change the default directory, click the "参照" (refer to) and select the folder as it is needed. The file size information is indicated below. Click the "次へ"(next) to progress.
- 4. In the next dialogue"インストー ルの確認" (confirm to start), the install will start to click "次 へ" (next). The progress is indicated in the dialogue.
- 5. The dialogue "インストールが完 了しました" (install completed) is the successful complete message, then click the "閉じる" (close the installer) to finish the procedure. If there is the message of the PC reset, it is necessary to reset the PC before "FLASHMATE5V1 for windows" open.

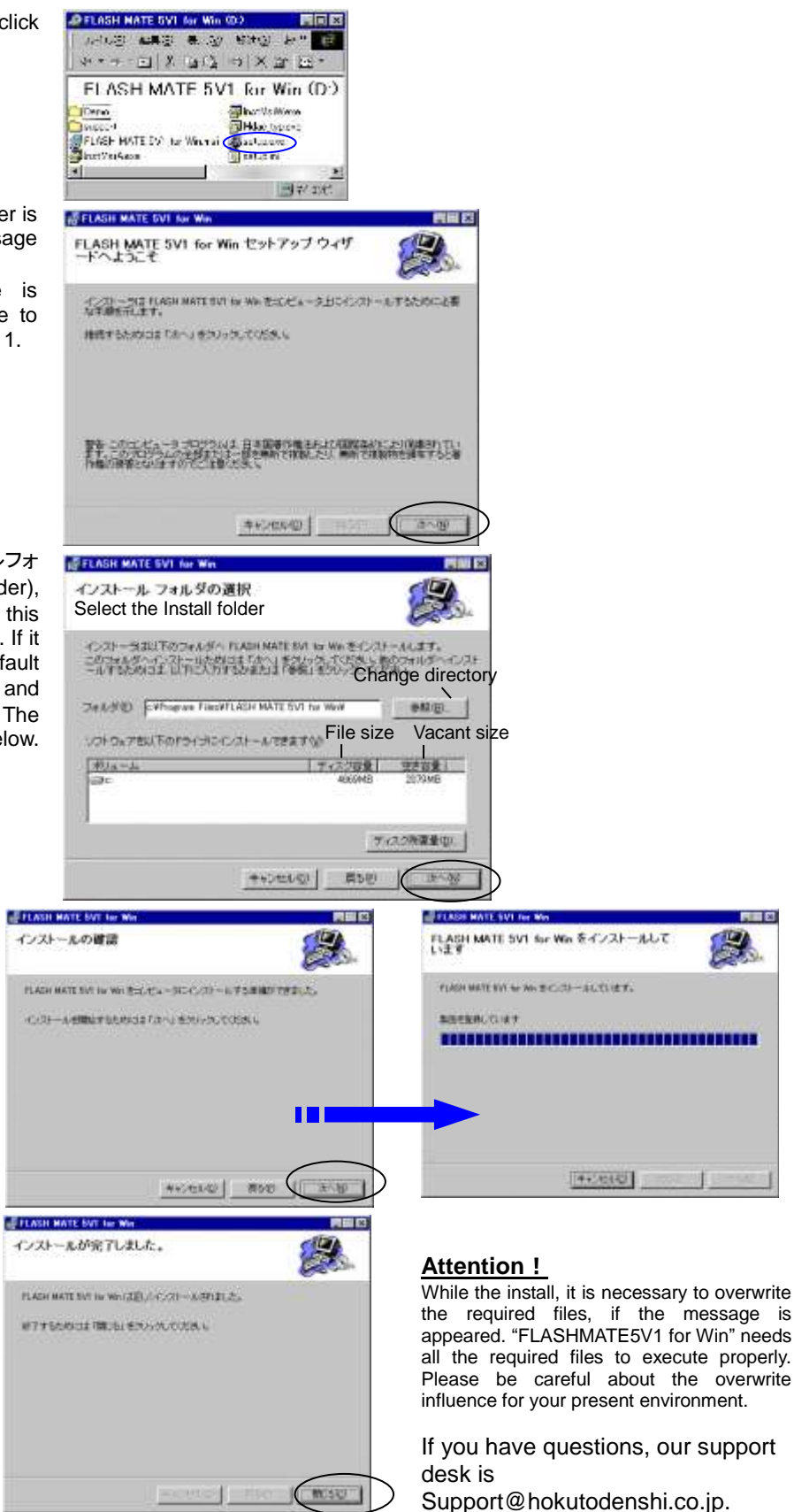

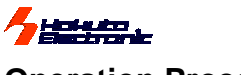

### Operation Procedure

### □ Fundamental 5 ways of operations

In following explanations of this User' Manual are based on these 5 fundamental methods described in below.

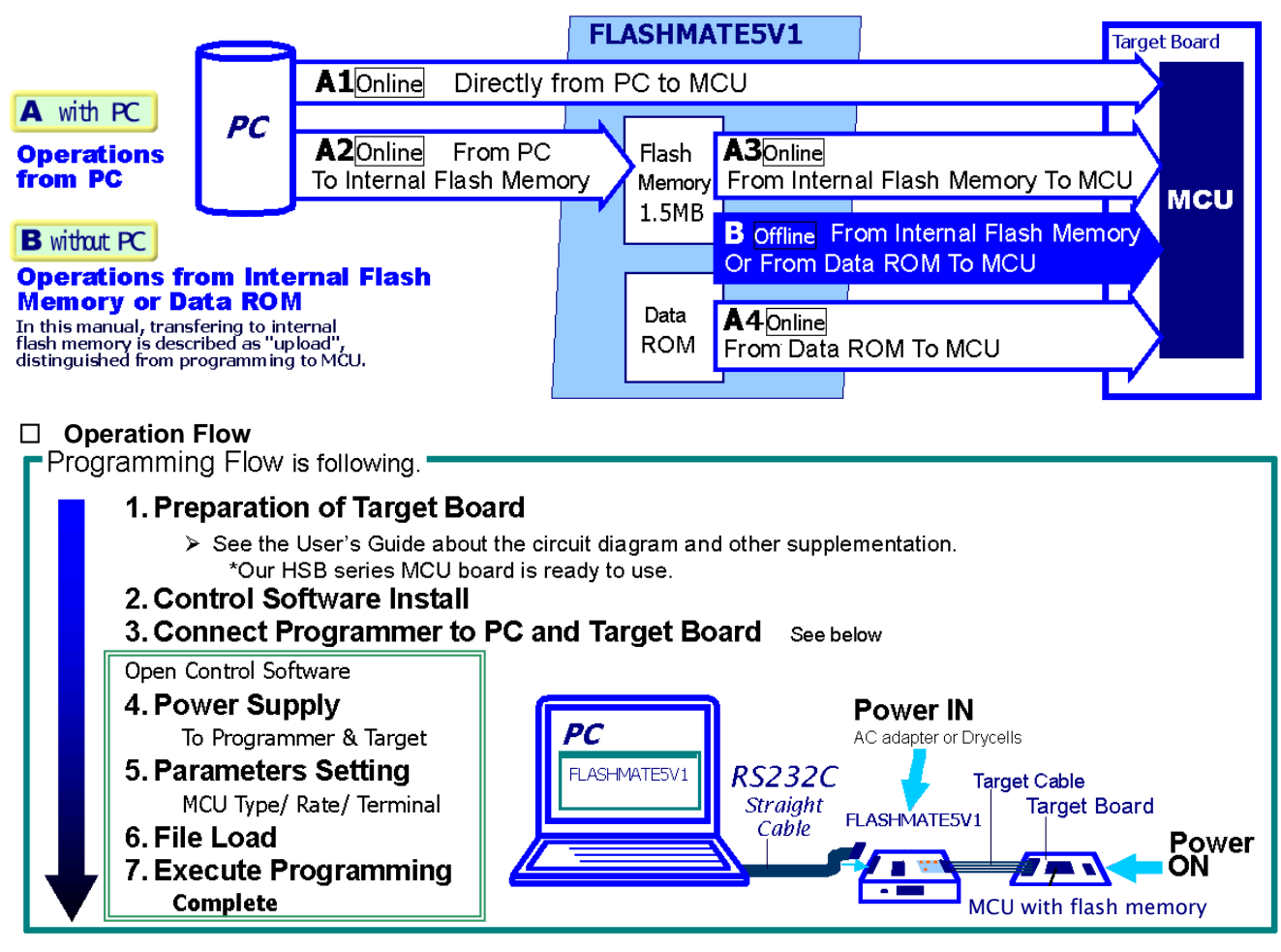

### □ Parameters

| Data Name    | Data name of uploaded source                                                                                                    | It is displayed in the operation window and LCD on the programmer.                                                                                                    |
|--------------|----------------------------------------------------------------------------------------------------|----------------------------------------------------------------------------------------------------|
|              | Secondary file for the special MC<br>Some MCU have secondary area<br>you set 2 files in writing or upload<br>mode, be careful about the first are<br>is not selected. And also the over<br>cannot be cleared in boot mode wr | CU<br>like On-chip EEPROM in H8/3664N or User Boot Mat in H8/3069F. When<br>ling, control software loads them as one source. At the beginning of boot<br>a called user-mat of on-chip ROM must be all-cleared, even if the main file<br>writing must be cared in EEPROM verify because the on-chip EEPROM<br>iting.                                                                                                    |
| Note         | Comment for uploaded data                                                                                                    | This note is not displayed on LCD of FLASHMATE5V1.                                                                                                    |
| MCU Type     | Target MCU group & type name *1                                                                                                    | It is unable to program into un-displayed MCU type. Please select from group<br>at first, then from the type name pull-down list. About the GENERIC, see the<br>following chapter about it. Be careful about this name, if error 603***, 604*** or<br>611*** often occurred. Especially, some MCU has mask versions, those are required<br>different programming algorithm. It is distinguished like "H8/3062" and "H8/3062A" in<br>this MCU lists, in that case. |
| Initial Rate | Select rate to begin with boot mode                                                                                                    | Select the proper rate according to MCU and target clock to begin boot mode. It is<br>important to be selected proper rate, to begin the communication. See MCU<br>Hardware Manual in "ROM" chapter.                                                                                                    |
| Maximum Rate | Select max rate for user program                                                                                                    | After proper communication of the boot mode beginning and transfer programming control program, programmer automatically raises the rate until the maximum in the environment. If error 612*** often occurs, please reselect lower rate at this maximum rate. Sometimes to change the combination of initial rate and maximum rate is affective for successful programming.                                                                                       |
|              |                                                                                                    | This automatic calculation system was changed from firmware version 2.54. There is a difference at the selected rate from the previous versions, however the actual rate is same.                                                                                                    |

\*1 Because the MCU which FLASHMATE5V1 can support increased, this firmware is divided into two pieces. About the details, please see page 21. (List of MCU for firm OLD)

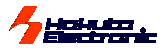

| Clocked Sync                                                                                                    | hronous Mod                                                                                                    | Rapid transfer                                                                                                    | Select the rate for rapid of<br>programmer to MCU. It is<br>line 19 <sup>th</sup> of target interface<br>asynchronous rate for rep<br>See the detail about circu<br>and explanation in <b>"Rapi<br/>Communication</b> " of this<br><b>MAXSYNC (Asynchrr<br/>MAX SYC (Clocked S</b><br>OFF/600kbps/30 | communication with clocke<br>communication with clocke<br>communication with clocke<br>communication<br>communication | ed synchronous mode from<br>ed with SCK of MCU terminal as<br>this time, it is necessary to select<br>e circuit diagram of User's Guide<br>ock Synchronous<br>s / 38400 bps / 76800bps<br>50kbps/25kbps/10kbps                                                                                                    |
|----------------------------------------------------------------------------------------------------|----------------------------------------------------------------------------------------------------|----------------------------------------------------------------------------------------------------|----------------------------------------------------------------------------------------------------|----------------------------------------------------------------------------------------------------|----------------------------------------------------------------------------------------------------|
| Terminal State                                                                                                    | e Auto-control into<br>Internal Blain<br>Terniel Blain<br>3 mer: £1 c<br>5 w00: c ⊨ c<br>7 w01 c ⊨ c<br>11 un: c ⊨ c<br>13 mer: c ⊨ c<br>13 mer: c ⊨ c<br>13 mer: c ⊨ c       | boot mode                                                                                                    | At the beginning of progr<br>terminal into boot mode a<br>state of the connected lin<br>arranged on the target bo<br>signals names. The defai<br>User modification to show<br><b>MD0,MD1,I/O0,I/O1</b><br>Be careful about that disp<br>is able to connect with disp                                 | amming, FLASHMATE5V<br>automatically. For this opt<br>he from displayed level. If t<br>bard, don't connect these I<br>ult setting is followed in ou<br>w Terminal State window, I<br>I, <b>I/O2 have H/L/Hi-Z, F</b><br>played name are interface<br>fferent name MCU termina                                                                                                    | 1 can control MCU specified<br>ional function, select terminal<br>this boot mode control is well<br>lines, and select Hi-Z for the<br>ir reference circuit diagram. Click<br>If different setting is needed.<br><b>WE has H / L only.</b><br>signals names for convenience. It<br>al, if it is connected properly. |
| Options                                                                                                    | Verify (CSUM/BYTE<br>Erase Check<br>FFSkip<br>Fast Boot (Off this.                                                                                                    | if error often occurs.)                                                                                                    | In verify, Check sum/ By<br>loaded file is executed a<br>in lower 1 byte unit, if C<br>checksum display is kept<br>Renesas Electronics spe<br>result must be adapted b<br>Check conditions after lo<br>Skipping 'FF in writing<br>Shorten the boot start (so                                         | te Unit /Checksum and B<br>fter completion of writing.<br>SUM or Both is selected.<br>until cancel button is pusl<br>ecified algorithm does no<br>y user's own idea.<br>ading transfer program.                                                                                                    | yte unit, the data comparison with<br>The check sum value is indicated<br>. In the operation without PC, the<br>hed.<br>.t include this optional verify. The                                                                                                    |
| *2 It is recomm<br>Xtal and CML                                                                                                   | nended to do Verify to<br>Xtal: [14.75<br>CML: ]1                                                                                                    | o enhance the relial                                                                                                    | bility of the programming.<br>The input dialogue of the<br>The frequency input must<br>the following example. E<br>with common boot contro<br>Hard ware Manual of the<br>SH7058<br>H8/3069RF                                                                                                    | target board clock freque<br>to be until 2 dismals, and a<br>specially, The MCU in Go<br>of program. Please confirm<br>target MCU.<br>4 2 x (System 4 Periphera<br>1 x x (No Multiplied)                                                                                                    | ancy is appeared, if it is necessary.<br>also the required CML is fixed like<br>eneric group can be programmed<br>in the proper CML according to the<br>al 2)                                                                                                    |
| PROM Type                                                                                                    | Select data ROM                                                                                                    | type<br>see the section o                                                                                                    | UE<br>If "PROM" is selected in a<br>about the available ROM<br>concerning functional                                                                                                    | All Don'tcare<br>Source Select page, pull-d<br>type; 27C256, 27C101, 2<br>I Restrictions for the {                                                                                                    | lown box is appeared. Be careful<br>7C4001, 28F101.<br>Specified MCU.                                                                                                    |
| A: Onlin<br>Start Win<br>Start Win<br>Setting about<br>From the pull-up<br>"FLASH MATE 5<br>"fm5v.exe" in Ex<br>COM Port Spe      | e Operations w<br>ndow and Comm<br>dow of "FLASH<br>t COM Port, Spe<br>menu of "スタート(sta<br>V1 for Win", if installi<br>plore is no problem<br>ed(bps) and Langu              | vith Control Senunication Star<br>I MATE 5V1 fo<br>ed and Display<br>rt)", you can select<br>ing is normally com<br>When the starting<br>age(日本語/Fondis | oftware<br>tus<br>r Win" is for the re<br>y Language.<br>the "FLASHMATE5V1" sh<br>pleted. Double clicking of<br>window appears (on the<br>b) from those pull-dowr                                                                                                    | ference                                                                                                    | Protervence<br>Int: 000ml 文 Language:日本語 文<br>Juagoo 文 日本語<br>正成3sh                                                                                                    |
| Preference windo<br>bottom status bar<br>Operation Windo<br><b>Operations</b> and<br>page tab under th                            | w can be showed w<br>r. After all, Click Ok, t<br>w is consisted with 4<br>Version Information                                                                                | hen you click "Com<br>hen the next operat<br>pages, <b>Source se</b><br>n. To show the eac                                                              | imunication State" at the l<br>ing window will appear.<br>lect, Write, Other<br>h pages, click the                                                                                                    | eft side of the<br>FMSV - FLASH NATE SVI for 1<br>Source Select Brite Other Open<br>Select Data Source                                                                                                    | Vin At lons Version Information Page select tabs                                                                                                    |
| Communicat<br>Because MCU<br>memory, this cor<br>To communicate<br>both power supp<br>own and UserVco<br>The Green<br>communicati | ion Status indic<br>information source<br>introl software always<br>with the programme<br>lies, those are AC a<br>c from the target boar<br>indicator "REA<br>on with the pro | ator<br>is in the program<br>communicates with<br>r, it is necessary to<br>dapter or drycells t<br>rd.<br>ADY" means<br>grammer.                        | mmer internal<br>n programmer.<br>turn it on with<br>o programmer<br><b>successful</b>                                                                                                    | Vacant Memory Size: 1672864<br>Memory Full Size: 1672864<br>Block Size: 65536                                                                                                    | Delete Select Data                                                                                                    |
| If this indicator                                                                                                    | turns to red "Disco                                                                                                    | nnected", check t                                                                                                    | he followings;                                                                                                    | EEPRONE                                                                                                    | Refer To                                                                                                    |

- COM port setting
- Collin poir setting
   Power level of both programmer own and UserVcc from the target board. UserVcc LED indicates the target power supply.
   Cable disconnection in both RS232C and target cable

| Operation Window is consisted with 4 pages, <b>Source select, Write, Other</b><br><b>Operations</b> and <b>Version Information</b> . To show the each pages, click the<br>page tab under the main window's title bar. (See the right)                                                                                                    | Source Select   Frite Other Operations   Version Information   Select Date Source: Page select tabs Date in FLASH MATE 5V1                                           |
|----------------------------------------------------------------------------------------------------|----------------------------------------------------------------------------------------------------|
| Communication Status indicator<br>Because MCU information source is in the programmer internal<br>memory, this control software always communicates with programmer.<br>To communicate with the programmer, it is necessary to turn it on with<br>both power supplies, those are AC adapter or drycells to programmer<br>own and UserVcc from the target board.<br>The Green indicator "READY" means successful<br>communication with the programmer.<br>If this indicator turns to red "Disconnected", check the followings;<br>COM port setting | PROM     Vecant Memory Site: 1572864     Memory Full Size: 1572864     Delete Select Data     Local File     R_ASH     Usar Mat     EBPRDM     Boot Mat     Refer To |
| <ul> <li>Power level of both programmer own and UserVcc from the target board. UserVcc LED indicates the target power supply.</li> <li>Cable disconnection in both RS232C and target cable</li> <li>Click this "Communication State" and the</li> </ul>                                                                                                    | Communication FEADY green COMI 30400 Exit                                                                                                    |
| To close this control software, click "Exit" / "終了" on the bottom of th                                                                                                    | is window.                                                                                                    |

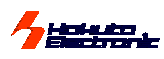

### **Procedure**

| Method<br>Window       | A-1 From PC<br>To MCU Directly                                                                                                    | A-2 Upload From PC To<br>Internal Memory*                                                                                                    | A-3 Uploaded File With PC Operation                                                                                                    | A-4 Data ROM File With PC<br>Operation**                                                                                                    |
|------------------------|----------------------------------------------------------------------------------------------------|----------------------------------------------------------------------------------------------------|----------------------------------------------------------------------------------------------------|----------------------------------------------------------------------------------------------------|
| 1.<br>Source<br>Select | Click Refer To to<br>select target<br>MOT file from<br>local files. Click<br>Select Local File<br>after confirming<br>the file name in<br>the box. | The second file name<br>box is appeared when<br>specified MCU. The<br>selected 2 files in each<br>box are combined as 1<br>file while transferring. | Select Uploaded data<br>name from "Data In<br>FLASHMATE5V1" box<br>in Source select page,<br>and click <u>Select Data</u><br>It is able to store the<br>plural files until the<br>memory size. | Select "PROM" from "Data In<br>FLASHMATE5V1" box in Source<br>select page, and click <u>Select Data</u><br>It is unable to check program<br>size suited for the selected<br>MCU. In the case that is bigger<br>than target MCU on-chip ROM,<br>the programming must be<br>completed without any warnings. |
| 2. Write<br>Parameters | See the each parameter below.                                                                                                    | See the each parameter below. Data name is necessary                                                                                                | Change the parameter, if it is needed.                                                                                                    | See the each parameter below.                                                                                                    |
| Execute                | Click Write                                                                                                    | Click Upload                                                                                                    | Click Write                                                                                                    | Click Write                                                                                                    |

\*Upload operation needs some target to supply power as UserVcc. \*\*For H8/3069F and SH7058F, unable to program from data ROM

### **1. Source Select Page**

### 2. Write Page

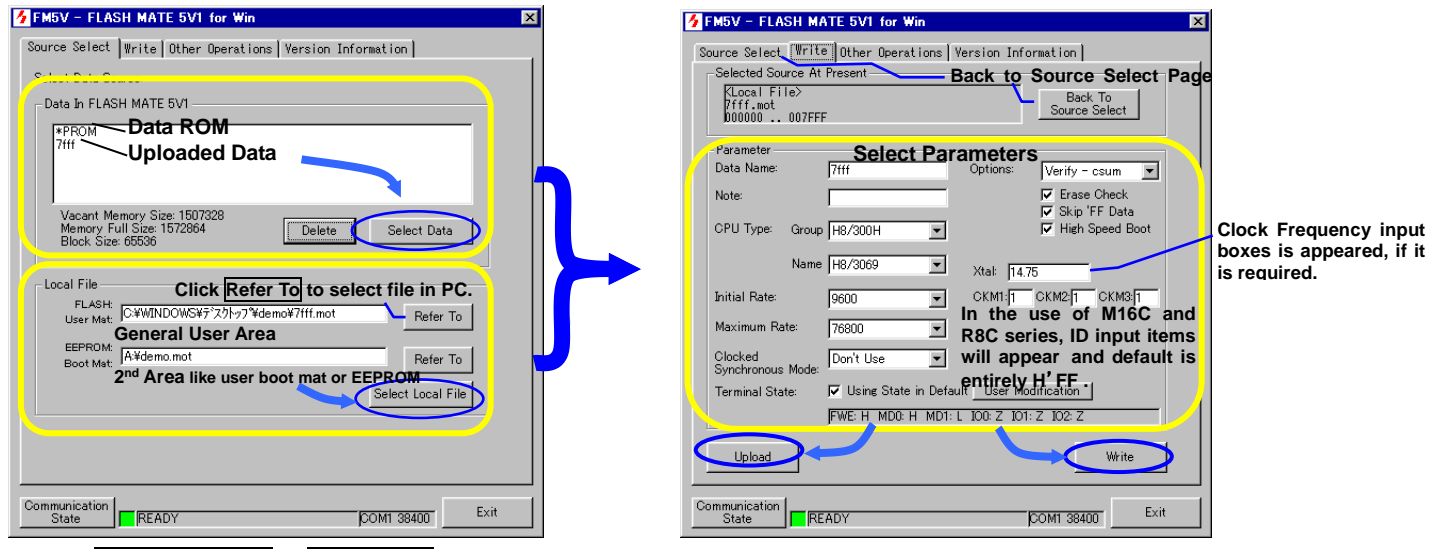

To click Select Local File or Select Data, operation windows change into "write" page automatically.

Writing progress is indicated in log window like followings;

### A-1 From PC To MCU Directly

Boot :Start. Boot:Completed.(Required Time:2.973sec) Write:Start. 0-801 FF Write:Completed.(Required Time:0.573sec) Completed Normally. v OK Data Uploading. <Data Uploading.> CPU : H8/3069 \* GPU: H8/3009 File Making:Start. File Making:Completed. Data Transmission Start. Data Transmission: Completed. File Save:Start.  $\overline{\mathbf{v}}$ Phase:0 Cancel Write to Target KWrite to Target) CPU : H8/3069 Boot :Start. . Boot :Completed.(Required Time:2.973sec) Write :Start. 0-801 FF Write :Completed.(Required Time:0.573sec) Completed Normally.  $\overline{\mathbf{v}}$ OK

Writing to Target Directly (Writing to Target Directly) CPU : H8/3069

### A-3 Uploaded File With PC Operation

A-2 Upload From PC To Internal Memory

X As for M16C-R8C series, refer to restrictions for specified MCU, too. (page 16)

\*

### **B: Off Line Operations without PC**

### □ From Internal Memory or Data ROM At Start

Connect target board to programmer, and supply power to 1:programmer then 2:target board, message "READY" is appeared on LCD of programmer body: "READY" shows instead of "ONLINE", off-line operation is available. At the programming with data ROM, put the ROM on the ROM socket and fix it with the bar down.

"ON LINE" indicates communications between PC and programmer is active. Release RS232C straight cable from programmer, to start off-line operations. At the beginning of the communications above, the version information of internal firmwares are indicated with massage "READY".

Available ROM type as data ROM ... 27C256·27C101·27C4001·28F101 FLASHMATE5V1 can't confirm the data size in this data ROM. Please make sure the program size is less than MCU on-chip ROM size.

**Button Operations** 

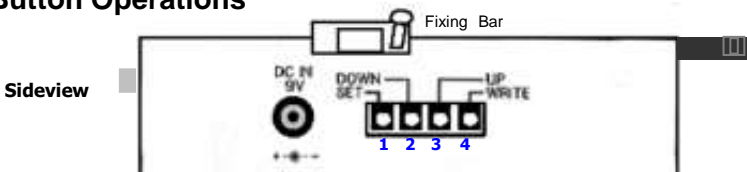

#### ... 4 - 11

| ali th     | e Menu selec       | ction can     | be done        | e by the | steps     | tollows;          |          |            |           |
|------------|--------------------|---------------|----------------|----------|-----------|-------------------|----------|------------|-----------|
| 1)2        | .DOWN and 3.UP     | Scroll of Me  | enu            | [Menu]   | With brac | ket[]             |          |            |           |
| 21         | .SET               | Select of M   | enu            | Menu     | Bracket c | lisappears, curr  | ent itei | m is show  | /S        |
| 32         | .DOWN and 3.UP     | Scroll of ite | m in Menu      | Menu     | item scro | lls one after and | other    |            |           |
| <b>④</b> 1 | .SET               | Select of ite | m in Menu.     | [Menu]   | item sele | cted, returns to  | Menu     | with brack | ket[]     |
| Ret        | urns to 1          |               |                |          |           |                   |          |            |           |
|            | 2/3 scroll         |               | 1.SET          |          |           | 2/3 scroll        |          |            | 1.5       |
|            | [MENU] ①<br>Item A | •             | MENU<br>Item A | 2        | +         | MENU ③<br>Item B, |          | +          | [M<br>Ite |
|            |                    |               |                |          |           |                   |          |            |           |

| MENU   | ITEM                                                          | Explanations                                                                                                    |
|--------|---------------------------------------------------------------|----------------------------------------------------------------------------------------------------|
| MCU    | - adaptable MCU -                                             |                                                                                                    |
| FILE   | - selectable file name-                                       | Uploaded files and mounted ROM in socket as "*PROM"                                                                                                    |
| PROM   | 27C101/27C4001/27C256                                         | Mounted ROM type                                                                                                    |
| PIN    | DEFAULT/ USER                                                 | Terminal States; modify each pin in "USER"                                                                                                    |
|        |                                                               | FWE(High/Low) · MD0 · MD1 · I/O0 ·I/O1 ·I/O2 (High/Low/Hi-Z)                                                                                                    |
| WRMODE | Verify(CheckSum/ByteUnit/None)/<br>EraseCheck/SkipFF/FastBoot | Options can be select with Yes or No. When 1verify with "check<br>sum value" or "both" is selected, lower 1 byte of check sum value is indicated<br>with the complete message, and it is kept until cancel button is pushed. |
| TGCOMM | Boot(1200/2400/4800/9600/19200)                               | To use clocked synchronous writing, both                                                                                                    |
|        | MaxSync(=Boot/19200/38400/76800)                              | MaxSync(Asynchronous mode) and MaxSyc(Clocked                                                                                                    |
|        | Max Syc                                                       | Synchronous mode) is necessary to be set.                                                                                                    |
|        | (Off/600k/300k/200k/100k/50k/25k/10k)                         |                                                                                                    |

LCD Starting Display

[READY]

\*

1.SE [MENU] Item A

5V1

Internal Firmware

Version

See the minute explanation about these parameters in " with PC operations".

As for restrictions for some MCU, refer to those for specified MCU, too (page 15)

#### Programming Execution

| <ol> <li>CANCEL</li> <li>4.Write</li> <li>4.Write</li> </ol> | Back to Initial Display<br>Confirmation appears<br>Start Writing, log appears | [READY]<br>WR OK?<br>boot * . *<br>ERCK****<br>VEFY****<br>[WR]DONE | With bracket [ ]<br>Current source name shows below<br>*.* means initial rate<br>Erase Check<br>Verify in option<br>means completed → | Completion message [WR] DONE. |
|--------------------------------------------------------------|-------------------------------------------------------------------------------|---------------------------------------------------------------------|----------------------------------------------------------------------------------------------------|-------------------------------|
|                                                              |                                                                               | [WR]DONE                                                            | means completed $\rightarrow$                                                                                                    |                               |

### Attentions

| When the correct programming is completed, "[WR]DONE" message is appeared for 1 second                                                                                                    | <b>Completion messag</b> |
|----------------------------------------------------------------------------------------------------|--------------------------|
| and automatically back to the default message "READY". It is very convenient for programming                                                                                                    | with check sum val       |
| one after another.<br>If the optional function, "verify with check sum value (indicated as CSUM)" or "both" is selected, the<br>lower 1 byte of check sum value is indicated with the complete message, and it is kept until cancel<br>button is pushed. | [WR]DONE<br>CSUM xx      |
|                                                                                                    |                          |

The writing with data ROM isn't available for SH7058F, and H8/3069F, programming through on-chip emulation I/F, and the expanded memory with H8SX/1650, H8SX/1651. Please use the internal flash memory of FLASHMATE5V1 for these target programming, if the without PC operation is necessary.

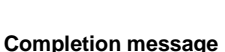

lue.

FLASH MATE 5V1 HOKUTO DENSHI CO;LTD; 株式会社 北手電子

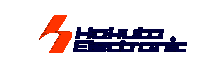

ON

with flash memory

Power In

\$**7** - 🐨

Set the data

ROM aligning with the GND

mark, and fix it

Attention! GND

must be light-out.

with fixing bar.

.

Enclosed ACadapter or drycells Target Cable

Operation Buttons

To Set ROM with Fixing Bar

At the data ROM set or release, be

careful about the LED status; it

And also, the cleaness of the contact

part is important to program smoothly.

FLASHMATE5V1 Target Board Power

Cancel button is on the opposite side.

32

pins

#/ **---- \** 

## Programming GENERIC group MCU in common boot

All the 0.18 µFlash memory MCU have the common boot control program called "GENERIC Boot". FLASHMATE5V1 supports this programming as in the "GENERIC" group. When the GENERIC as its type name in the GENERIC group is selected, the programming is controlled with common boot program for all the GENERIC MCU. At the MCU selecting, the automatically appeared CMK input boxes must be filled as the proper value, according to the Hardware Manual of the MCU. The examined MCU's are added in the Type Name pull-down list, following "GENERIC". The unlisted MCU of the 0.18 µFlash memory MCU are controlled with the common boot program specified with the Renessas Technology. Be careful about the address in the program, because the data to the wrong address that exist out of the internal flash ROM are all ignored at the programming without warning. In this common type name "GENERIC" pre-uploading programming, MCU type name can't be changed. And also, in the Clock synchronous transfer, our original way of data transfer, each programming control program must be added for the new MCU, those can't be programmed by in common boot. If the unlisted MCU is selected with the clock synchronous bit rate, the error #605xxxx must be indicated.

### Programming Expanded Memory of ROM-less MCU

FLASHMATE5V1 can program the expanded memory of the following ROMless MCU.

## Available MCU Type

#### H8SX/1650, H8SX/1651 or equivalents Specified Expanded ROM MBM29LV800BA-70 (Fujitsu)

\*TC58FVM5T2AFT-65(TOSHIBA) \*S29GL032M90TFIR4(SPANSION)

- finished the confirmation
- The programming control program must be differed appropriately according to the flash memory expanded of the MCU.
- If the flash memory is different from the specified one, it is able to generate the appropriate MOT file from the source recompiling in the FMWR folders with rearranging the tables and so on.
- For the specified flash memory above, there is appropriate MOT file as a content of this product.
- Please feel free to ask more information about the minute specifications for the other types expanded memories. And we can provide the MOT file for the different flash memory. But we can't support the user's original programming control program.

### The programming control program must be in the specified folder.

| MCU Type Name                                                   | Base Address |      | User program area                                                    |   |  |  |
|-----------------------------------------------------------------|--------------|------|----------------------------------------------------------------------|---|--|--|
| H8SX/1650                                                       | EE6800b      |      | EE6800h~EEBEEEh                                                      |   |  |  |
| H8SX/1651                                                       | 110000       | ///  |                                                                      |   |  |  |
|                                                                 |              |      |                                                                      | - |  |  |
| Base Address+0                                                  | h ∼+3h       | Тор  | Top of the flash memory (put 0 into here)                            |   |  |  |
| Base Address+4                                                  | h ~+7h       | Bott | Bottom of the flash memory $\mbox{(put the last address into here)}$ |   |  |  |
| Base Address+8h ~+Fh Version of the programming control program |              |      | ontrol program                                                       |   |  |  |
| Base Address+10h                                                |              |      | "write_init" routine                                                 |   |  |  |
| Base Address+100h                                               |              |      | te_flash" routine                                                    |   |  |  |

#### Programming procedure

| Selected Source<br>KLocal File><br>512k.mot<br>000000 07 | e At I<br>FFFF | ,<br>Present        |              |        | Back To<br>Source Select |
|----------------------------------------------------------|----------------|---------------------|--------------|--------|--------------------------|
| Parameter                                                |                |                     |              |        |                          |
| Data Name:                                               |                | 512k                | Option       | s:     | Verify - csum 💌          |
| Note:                                                    |                |                     |              |        | Erase Check              |
| CRILTupe: O                                              |                |                     | -<br>1       |        | Skip 'FF Data            |
| oro iype. G                                              | roup           | H85X/1600           | 1            |        | Je might opeed boot      |
| N                                                        | ame            | H8SX/1650 🔄         | ]            | Write  | control program          |
| Initial Rate:                                            |                | 9600                | 7            |        | •                        |
| Maulinum Datas                                           |                | 70000               | -<br>-       | MBM    | 29LV800TA 16.MOT         |
| Maximum rate:                                            |                | /6800               | <u> </u>     |        | <b>k</b>                 |
| Clocked<br>Synchronous Mo                                | ode:           | Don't Use 📃         | ]            |        | <u> </u>                 |
| Terminal State:                                          |                | 🔽 Using State in De | efault Use   | r Modi | ification                |
|                                                          |                | FWE: H MDO: H MD    | )1: L IOO: Z | IO1: 2 | Z IO2: Z                 |
| Upload                                                   |                |                     |              |        | Write                    |

### Programming

|          | Start Boot Mode                                                                             |
|----------|---------------------------------------------------------------------------------------------|
| [        | Call "write_init" routine                                                                   |
| [        | Bus initializing and clear up flash memory                                                  |
| [        | Start programming                                                                           |
|          | Call "write_flash" routine 128 byte unit                                                    |
| [        | Programming complete                                                                        |
| •        | End Boot Mode                                                                               |
| Ea<br>na | ach routine is contained in the MCU type<br>amed folder of the enclosed CD, with its source |

files. See the directory descriptions below.

Restriction: In the offline operation without PC, it is necessary to upload the target program at first. (The data ROM can't be used for offline programming.) And also the MCU selection can't be changed to ROM-less MCU in offline operation, because the appropriate programming control program must be uploaded with target program those must be combined as one file. If uploaded programming control program must be changed, it is necessary to restart from the selecting local file and upload them again.

### Operation for uploading and writing

The program steps is same except selecting the write control program.

- 1. Select the source at the Source select page.
- 2. Select the MCU type name from the list.
- 3. Select the transfer rate for boot mode start, maximum at the target program transfer and Clocked Synchronous mode.
- 4. Select the appropriate terminal state
- 5. Select options for verify erase, skip, fast boot. 6. Select the write control program from

### the pull-down list.

- The write control program must be selected when the upload/write button is cliked. Without select this write control program, the uploading or writing is out of guarantee.
- 7. Click the button to start upload/write.

**The Directory for the Original Programming Control Program** The programming control program can't be selected, if the MOT file doesen't exist in the appropriate folders like in the right description. Ex. C: ¥Program Files¥FLASH MATE 5V1¥FMWR¥H8Sx1650¥ 📄 Fmwr

### ☐ The interface of the target board

See the description in H8SX/1650 in the User's Guide.

🖻 🧰 H8sx1650 🗄 🙆 MBM29LV800TA\_16bit ---🛅 dwfinf

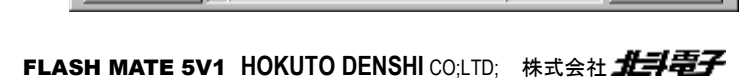

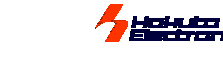

### **Other Operations**

### Data Erasure

In order to dispose unnecessary data in programmer internal flash memory, all the data clear at once to click this button.

If it is necessary to choose relevant data, use "delete" button in "Source Select" window.

### • Upgrading Firmware

Before starting this operation, prepare the new version of FLASH MATE 5V1 firmware.

Refer to the section "Upgrading" of this manual about preparing firmware.

New version firmware sometimes occurs communication error with previous version of control software. Please ask the detail about the versions to our support, if you need.

Insert the "Firmware Upgrading Disk" into the CD drive. Click on the "Firmware upgrading" button in "Other Operations".

Specified Upgrading File is Nesessary, OK?

X

L

FLASH MATE 5V1 for Win

Operate according to indication in the display. When upgrading the firmware, the stored data or setting information in FLASH MATE 5V1 may be deleted. Take measures necessary.

Depending on the transporting condition, it may take about 10 minutes for completing operation.

Open the firm\*\*\*.bin in "Firmware Upgrading Disk"

Do power on and off of programmer FLASH MATE 5V1. Operate according to indication window.

Upgrading... Loading message appears on LCD

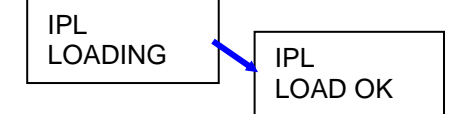

Do power off of programmer. At this time, the initial state appears on the LCD after operation completing.

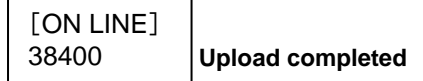

If the "DataEraseOK?" appears on the LCD of the FLASHMATE5V1, take off the RS232C cable from the body, and push the set button on the side of the body. This is the confirmation massage for clearing up the internal flash memory. The previous version data isn't guaranteed to work under new version. We recommend the all clear off before firmware upgrading or push the set button at this message.

### Log File Saving

Only writing from PC local files, log file can be made as text format. Check the box, click the "Refer to" to select directory, and write the file name to make new file.

| or intorr                               | FM5V - FL                      | ASH WATE 5V1 for Win              |                              |                          |   |
|-----------------------------------------|--------------------------------|-----------------------------------|------------------------------|--------------------------|---|
| tton.                                   | Source Select                  | Write Other Operation             | Version informat             | ion                      |   |
|                                         | Other Ope                      | ration                            |                              |                          |   |
| " button                                | in                             | Data Erasure of<br>FLASH MATE 5V1 | Clear Up All<br>To FLASH M   | Uploaded Data<br>ATE 5V1 |   |
|                                         |                                | Firmware Upgrad                   | Specified Up                 | grading File is          |   |
|                                         |                                |                                   | ] Nesessary, C               | NC?                      |   |
| sion of                                 | FMSV - FLASH MATE              | 5V1 for Win                       | _                            | ×                        |   |
| eparing                                 | Source Select   Write   Othe   | r Operation Version infoma        | stion                        |                          |   |
| ication                                 | Other Operation                |                                   |                              |                          |   |
| ask the                                 | Data Erapure<br>FLASH MATE     | 5V1 Clear Up Al<br>5V1 To FLASH   | II Uploaded Data<br>MATE 5V1 |                          |   |
|                                         | Ermann Un                      | Specified U                       | peradine File is             |                          |   |
| drive.                                  |                                | Nesessary,                        | OK?                          |                          |   |
| "Other                                  |                                |                                   |                              |                          |   |
|                                         |                                |                                   |                              |                          |   |
| ファイルをI                                  |                                |                                   | ا ها ها                      | ? ×                      |   |
|                                         | bin                            | <u>-</u>                          |                              |                          |   |
| $\sum$                                  |                                |                                   |                              |                          |   |
|                                         |                                |                                   |                              |                          |   |
|                                         |                                |                                   |                              |                          |   |
| 1                                       |                                |                                   | <i>(</i>                     |                          |   |
| 771142                                  | (N):<br>使類(T) Binary file(this |                                   | <u>_</u>                     |                          |   |
| ,,,,,,,,,,,,,,,,,,,,,,,,,,,,,,,,,,,,,,, | Terrary meeting                |                                   | <b>_</b>                     | 44762                    |   |
| Firmware                                | Upgrad                         |                                   |                              |                          |   |
| <firmwa<br>Rower (</firmwa<br>          | are Upgrad>                    |                                   |                              | <b>A</b>                 |   |
| Firm                                    | mare Upgred                    | , men rower on A                  | ig own.                      |                          |   |
|                                         |                                |                                   |                              |                          |   |
| Po                                      | wer Off FLASH MATI             | E 5V1, Then Power                 | On Again.                    | <u></u>                  |   |
|                                         | grading<br>Firmware Upgrad     |                                   |                              |                          |   |
|                                         | Eirmware Upgrad                | >                                 |                              |                          |   |
|                                         | Power Off FLASH                | MATE 5V1, Then P                  | ower On Ag                   | ain.                     |   |
| 7%                                      | Firmware Upgradin              | g is Completed.<br>MATE 51/1      |                              |                          |   |
| 1170                                    |                                |                                   |                              |                          |   |
| the                                     |                                |                                   |                              |                          | - |
| the                                     |                                |                                   |                              | OK                       |   |
| ch                                      |                                |                                   | -                            | S                        |   |

| Log File Save                                                                                                    |  |
|----------------------------------------------------------------------------------------------------|--|
| File Information A:¥demo.log Refer To                                                                                                    |  |
| Log File can be saved only in writing from the local file.<br>Writing from ROM socket or uploaded source is impossible to make the file. |  |
| Communication READY COM1 38400 Exit                                                                                                    |  |

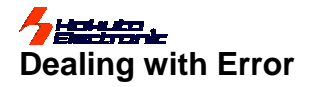

### Communication Error with PC

FLASHMATE5V1 has MCU information source data in the internal flash memory of the programmer body. It brings the superiority to use it without PC, but it means FLASHMATE5V1 must be always connected correctly in PC operations. At the bottom of the operation window, the connection always shows with green, yellow and red indicators.

When the control software is opened, please check this and wait to turn into green with a message "Ready". It must be take some time to confirm the connection. If the green "Ready" is never appeared, please check the right guidance on this page.

### • Frequent Error in Programming

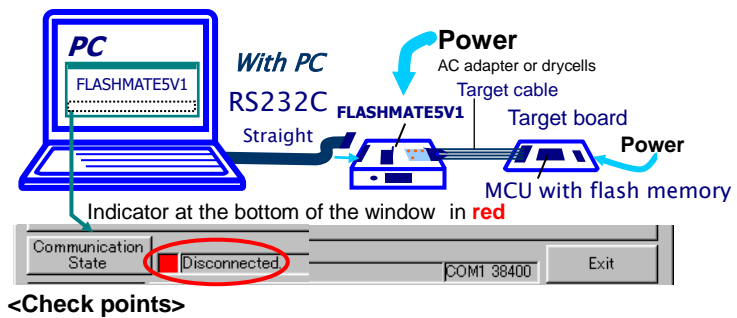

USER VCC LED is lighting. Programmer body power is ON. PC⇔FLASHMATE5V1 is wrong RS232C straight cable connections, Disconnecting, USER VCC LED is not lighting.

Programmer body power is OFF. Power supply to the programmer is wrong. AC adapter (or drycells), or power to board and target cable disconnections.

| Programming Start                                | Communication              | Error NumberThe first 3 figures that appeared at the log window/LCD.                                            |                                                                                                    |  |  |
|--------------------------------------------------|----------------------------|----------------------------------------------------------------------------------------------------|----------------------------------------------------------------------------------------------------|--|--|
| 5                                                | with MCU                   | Error #                                                                                                    |                                                                                                    |  |  |
| [Boot mode starts]<br>Bit rate adjusting         | Before transfer            | #601*** Buffer clear error                                                                                      | Problem at the control into boot mode; incompletion to clear up the receive buffer from target MCU after RESET control.                                                                                                    |  |  |
|                                                  | <b>H '00→</b><br>←H '00    |                                                                                                    | Failure or mistake at parameter setting to control<br>into boot mode. Or '00 signals don't reach to MCU.<br>Selected transfer rate doesn't fit with target clock.<br>For Generic group MCU (0.18 micro), confirm the<br>proper rate. |  |  |
| Complete adjusting                               | H'55→<br>←H 'AA            | #605***No reply or besides 'AA                                                                                  | <ul> <li>'55 echo back caused by signal line-short.</li> <li>('00 signal doesn't reach to MCU.)</li> <li>Failure or mistake to control into boot mode.</li> </ul>                                                                    |  |  |
| File size transfer                               | H'xx, 'xx→<br>←H 'xx,'xx   | #603*** Receive error code 'FF                                                                                  | MCU gives an error code 'FF.<br>(Wrong in MCU type/circuit arrange, or unexpected)                                                                                                    |  |  |
| Programming control<br>program transfer          | H 'xx→<br>←H 'xx<br>H 'xx→ | #604***Receive some signals be                                                                                  | MCU reset with voltage drop, WDT or else.<br>Turning into wrong signals by some bad conditions<br>in communications.                                                                                                    |  |  |
| The last byte sends                              | ←H 'xx                     | sides echo back                                                                                                 | Wrong value at the frequency input.                                                                                                    |  |  |
| Erase all the on-chip ROM                        |                            |                                                                                                    |                                                                                                    |  |  |
| Code from MCU                                    | AA' H→                     | #603*** Receive error code 'FF                                                                                  | (Wrong in MCU type/circuit arrange, or unexpected)                                                                                                    |  |  |
|                                                  |                            |                                                                                                    | Mistake at MCU selecting. (Programming control                                                                                                    |  |  |
|                                                  |                            | #605*** No reply or besides 'AA                                                                                 | program doesn't work properly)<br>MCU reset for UserVcc / power supply voltage<br>descending, or WDT.<br>Disconnecting, miss-mounting in MCU port arrange.<br>Alteration with bad condition to communicate.                          |  |  |
|                                                  | V                          | #611***Receive wrong signals                                                                                    | Error occurred with wrong boot program. (Wrong MCU type name is selected)<br>Disconnecting, miss-mounting in MCU port arrange.                                                                                                    |  |  |
| [User program transfer]                          |                            | North Receive mong eignale                                                                                      | Disconnocality, mice meaning in the port arrange.                                                                                                    |  |  |
| Transfer rate adjusting<br>User program transfer | H 'xx→<br>←H 'xx           | #612*** Receive wrong signals<br>#613***Receive Invalid signals<br>#614***No reply<br>#615***Receive error code | MCU reset for UserVcc / power supply voltage descending, or WDT.<br>Disconnecting, miss-mounting in MCU port arrange.                                                                                                    |  |  |
|                                                  |                            | #616** Receive error code                                                                                       | support address with serial number and version#.                                                                                                    |  |  |
|                                                  | ļ                          | #680*** Wrong reply or none<br>#681*** Wrong reply or none<br>#682*** Wrong reply or none                       | MCU in device fatigue.<br>MCU reset for UserVcc / power supply voltage<br>descending, or WDT.<br>Disconnecting, miss-mounting in MCU port arrange.<br>Alteration with bad condition to communicate.                                  |  |  |
| [Optional Verify]                                | H 'xx→                     | #691***.                                                                                                    | If it happens frequently, please confirm to our                                                                                                    |  |  |
| %If it is selected.                              | ×x <u>H→</u>               | #692*** Receive wrong signals                                                                                   | support address with serial number and version#                                                                                                    |  |  |
| Programming Start                                | Communication              | Error Numl                                                                                                    | perThe first 3 figures that appeared at the log window/LCD.                                                                                                    |  |  |

% In the use of R8C and M16C series, a content is a little different from above table.

<Other Errors>

#6C0\*\*\*\* User's break with cancel button on the body side. #6C1\*\*\*\* FLASHMATE5V1 stops process. #640\*\*\*\* No reply from the target MCU. #641\*\*\*\*~#645\*\*\*\*, #648\*\*\*\*, #700\*\*\*\* Receive invalid signals #800\*\*\*\*, #801\*\*\*\* Error occurred in the internal memory of FLASHMATE5V1. #1607\*\*\*\* Baud rate setting error. #1608\*\*\*\*ID checking error. #1609\*\*\*\* Download error.

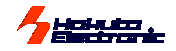

### Other Important Points For Operations

- Checksum value is displayed when optional verify is selected in "CSUM" or "BOTH". While operation without PC, at the end of verify the checksum value must be kept until cancel button is pushed. The operation procedure is different from the other ordinary no-verify writing; when checksum is not displayed, completion message "Writing OK" is automatically disappeared after 1 second in order to start next writing soon.
- The optional "fast boot" is original function. It is not always available. If the communication error frequently occurs with this option, we recommend using in ineffective.
- New version firmware sometimes fails to communicate with previous version control software. After the firmware update it is necessary to be careful about the control software's version. Please ask the details to our support desk with versions and serial number on the body.

<Sample message of disagreement>

The internal firmware after version 2.46 is connected with previous control software before version 1.3.7, the communication does not start with the message on the right. It is necessary to update the control software.

| 通信エラー                           |          |           |        |
|---------------------------------|----------|-----------|--------|
| 通信エラーです:getinfo/protocol(code:1 | ,txtyp:2 | ,rxerr:0) |        |
|                                 |          | 再接続       | FMCを終了 |
|                                 |          |           |        |

Trouble of the internal flash memory

If FLASHMATE5V1 power off happens while accessing to the internal flash memory, FLASHMATE5V1 must be disable to start again with the memory access invalid intruption, at that time, the error message will display like the right figure.

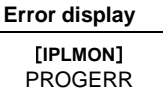

- Check the internal memory clear up (Be carefull about that all the file are erased at this operation)
  - 1. Connect the target board with FLASHMATE5V1 only.
  - 2. The power supply to FLASHMATE5V1 body at first.
  - 3. While push the stop button on the side of FLASHMATE5V1 body, the power supply to the target.
  - 4. The internal memory clear up start, and then the usual default message display at the LCD if it is succeeded.
    - ♦ If the display message does not change, please contact to our support address, <u>support@hokutodenshi.co.jp</u>.

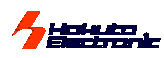

### About programming onto R8C,M16C,740 series

It's possible to program onto devices (shown as below) with an optional conversion unit. Format···MOT

[Outlines of each unit] (new elements will be added.)

| Cable Name                   | 20-10pin FoUSB*1                                                                                                    | 20-14pin R8C*2                       | 20-14pin M16C                                                                      | 20-14pin 740                                                                                                    |
|------------------------------|----------------------------------------------------------------------------------------------------|--------------------------------------|------------------------------------------------------------------------------------|----------------------------------------------------------------------------------------------------|
| Conversion unit              | 20<->10pin FoUSB                                                                                                    | 20<->14pin R8C                       | 20<->14pin M16C                                                                    | 20<->14pin 740                                                                                                    |
|                              |                                                                                                    |                                      |                                                                                    | STREET, STREET, STREET |
| Included                     | 10pins straight cable is attached                                                                                                    | 14pins straight cable is<br>attached | 14pins straight cable is<br>attached                                               | 14pins straight cable is attached                                                                                                    |
| Specification                | ex: connection USB<br>Writer(M3A-0665)<br>M16C Flash Starter(M3A-0806)*3                                                                                                    | Emulator<br>E7(HS0007TCU01H) *3      | Pin assign to connect with E8a*4                                                   | Pin assign to connect with E8a*4                                                                                                    |
| Group of<br>supported<br>MCU | R8C/10~13,<br>R8C/10~13,<br>R8C/10~13,<br>R8C/20~29<br>R8C/2A,2B,2C,2D<br>R8C/2A,2B,2C,2D<br>R8C/32A,32C,32D,32M,33A<br>R8C/32A,32C,32D,32M,33A<br>R8C/34E,34F,34G,34H<br>R8C/34E,34F,34G,34H<br>R8C/34K,34M,34U,34W,34X<br>R8C/34Y,34Z,35A,35C<br>R8C/35D,35M,36A,36E,36F<br>R8C/36G,36H,36W,36X<br>R8C/36F,36Z,38A,38C<br>R8C/36F,36Z,38A,38C<br>R8C/36F,36Z,38A,38C<br>R8C/3GA,3GC,3GD<br>R8C/3JA,3JC,3JT<br>R8C/3GA,3GC,3GD<br>R8C/3JA,3JC,3JT<br>R8C/3AK,3MU<br>R8C/L35A,35B,35C<br>R8C/L36A,36B,36C<br>R8C/L36A,36B,36C<br>R8C/L3AA,L3AB,L3AC<br>R8C/L3AA,L3AB,L3AC<br>R8C | R8C/10~13                            | M16C/26,26A,28,29,1N<br>M16C/30P,57,5M,5L<br>M16C/62P,62A,62M<br>M16C/63,64,64A,65 | 740/3803,38D5                                                                                                    |
| Price                        | ¥2,000                                                                                                    | ¥2,000                               | ¥2,000                                                                             | ¥2,000                                                                                                    |

Notes:

\*1 The Window's software on FLASHMATE5V1 needs to be newer than 1.5.1.

\*2 Please output TX and RX to program.

\*3 Please refer to MCU hardware manual for examples of connection Serial Programmer and MCU.

\*4 Please refer to "E8a Emulator user's manual" for this pin assign.

Please use programming tools with appropriate version of control software. Please refer to the instruction manual for each connection on the target board.

how to connect

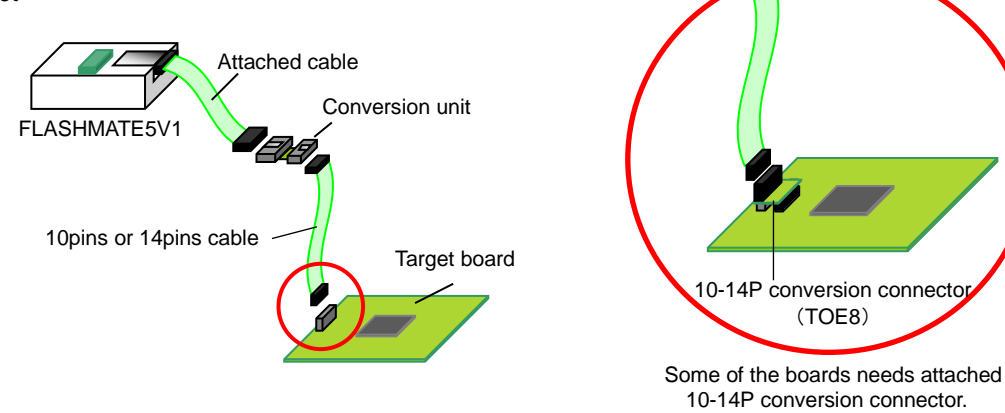

FLASH MATE 5V1 HOKUTO DENSHI CO;LTD; 株式会社 北手電子

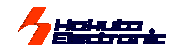

### **Restrictions for Specified MCU**

- The GENERIC group MCU and H8SX/1650, H8SX/1651 with expanded memory can't be programmed from data ROM in offline operation (without PC operation). The communication error must be happened if it started.
- H8S/2172F always uses the frequency input value "in double of the real mounted clock frequency".
- The clock synchronous mode programming is not avairable for H8S/2172F. The communication error must be happened if it started.
- Pay attention to optional verify at H8/3664N on-chip EEPROM programming. Its on-chip EEPROM can't be erased in whole area with this FLASHMATE5V1 programming operations. If the target program has un-used area at the programming, those area keep in same status before programming. This causes error if the optional verify is selected. Also, if the un-used area are prepared into 'FF, there will be a writing error to select with the optional "'FF skip".
- Regarding products, whose ROM space and area is more than 1 MB, programming is impossible.
- Functional restrictions of M16C and R8C series of MCU are as follows:
  - Boot rate shall be fixed at 9600bps.
  - > A maximum rate shall be 38400bps.
  - > The erase check function in the option and the high speed boot cannot be selected.
  - > In the use of R8C series MCU, the checksum in the verify among the option cannot be selected.
  - On selecting types of MCU, ID input items will appear on the operation screen of control software, and default is entirely H'FF.
  - R8C series of MCU do not correspond to a clock synchronizer.
  - Writing restriction by on-chip oscillator of R8C group.
  - X The following items of MCU group cannot be written by an on-chip oscillator:
  - > In programming with PROM, note the following points:

When a program to be written in is placed at PROM, be sure to add an offset so that the normal ROM area may start at address 0.Also, the data ROM area needs to start at an end + 1 as a result of offsetting of ROM area. Improper ROM alignment will run a risk of programming an unknown value at the ID code area.

Ex.) M30620FCP (Normal ROM area: H' C0000~H' FFFFF Data Rom area: H' F000~H' FFFF) In case MOT file is used, whose programming data is placed at an address H' F0000~H' FFFFF: **Before** After H'00000 H'00000 · As this file is not in use, it must be filled H'0F000 H'30000 with H`FF. ROM ≻Data ROM Data alignment or programmed with MOT file H'0FFFF H'3FFFF offset H'40000 ·As this file is not in use, it Data H'40FFF must be filled with H`FF. H'C0000 ROM H'F0000 ROM programmed with MOT file H'FFFFF H'FFFFF

When ID is authenticated, ID codes are all fixed at H'FF. At the time of programming with ROM, be sure to set the ID code at H'FF beforehand.

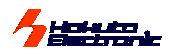

### Timing Chart For Boot Mode Controll

FLASHMATE5V1 has 2 function, those are the auto cotroll for boot mode and the user program reset-start after the completion. These function are not mandatory for programming operations, but be careful that our documents always described these 2 function are used in the operations.

### At the start of programming

### Auto controll for boot mode: Connected ports of 3rd/5th/7th/9th/11th/13th are controlled as selected status at "terminal state".

Because the mode control operation is just out-put, it is not necessary this function for programming. If this function is ignored with user's convenience, the user's circuit diagram must carry on the boot mode control before the programming, for examples, the target board start as boot mode with the switch selection before the power supply. Be careful this boot mode auto control is necessary; reset activating is also necessary in proper timing. Please refer the reset circuit diagram in our descriptions.

### At the end of programming

### Auto start of user program: User program just starts after successful programming at reset activating.

At the end of programming, programmer controlls the programming mode (boot mode) into the previous status with the reset activation of this cotroll, the user program must smoothly run if the proper mode is selected.

#### Serial channel selecting

For the on-board programming, serial communications must be used with the spesified serial channel in the MCU hardware manual. The other channels are not able to use as the interface.

#### About the connecting ommisions

Our reference circuit diagrams are always described with all operating modes for the target MCU. If only one mode is nessesary, the connection can be ommit as user's convenience. The Hi-Z is always selected for no-connecting line as the terminal state.

#### Our products, HSB series as the target board

Our HSB series MCU boards, especially Type-F, are prepared as the on-board programming targets. The proper interface is mounted as for immediate use and the programmings are examined at the shippments. Be careful about the specified explanations are on the reference circuit diagrams in the User's Guide, the terminal state selecting are sometimes indicated as unusual case.

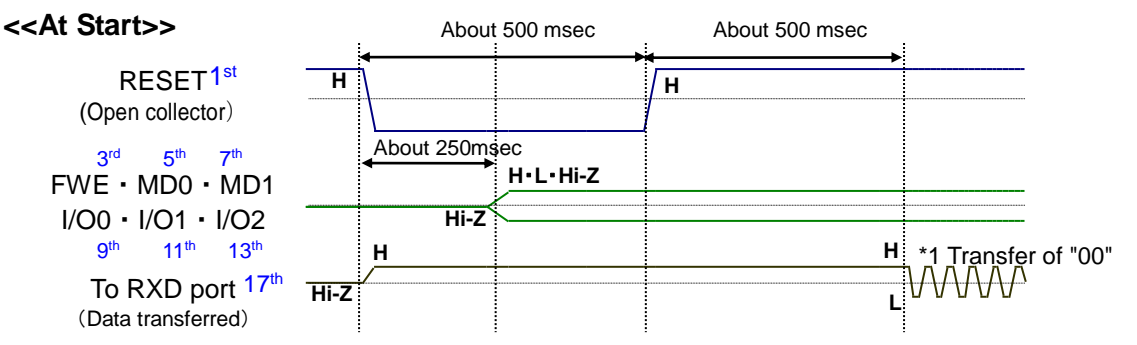

# \*1 From the 17<sup>th</sup> line of the interface transfer of "00" is repeated within the 512 times limit until reply from the target. When nothing reply from the target MCU at the 15<sup>th</sup> line of the interface, the job is canceled as an error.

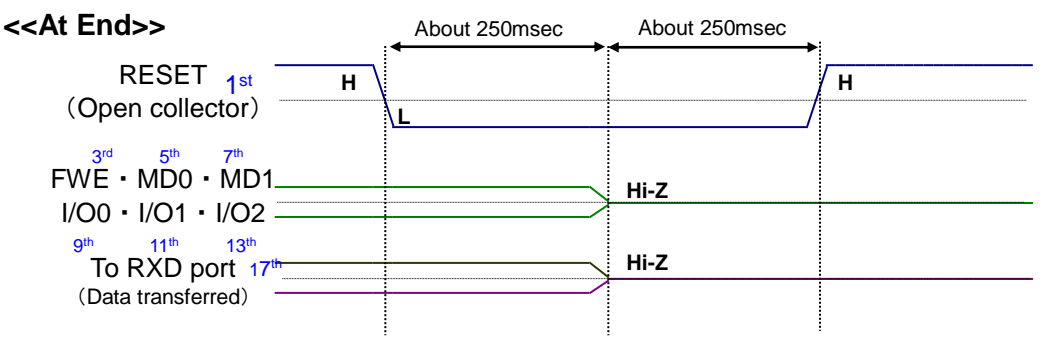

For the target board clock, 0.16% or less is recommended as the serial communication error rate. Refer to the table of the bit-rate-register in the chapter of "Serial Communications" of Renesas Electronics hardware manual for the concerned MCU. If this error rate is more than above recommended 0.16%, the rate can't be raised at the target program transfer.

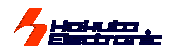

### FLASHMATE5V1 Interface Signal Names And Control Directions

| No. | Signal<br>Names | At the Programming Control      | No.                                                         | Signal Names  |             |
|-----|-----------------|---------------------------------|-------------------------------------------------------------|---------------|-------------|
| 1   | RES             | Open Collector (To tar          | get)                                                        | 2             |             |
| 3   | FWE             | To Target : H / L               |                                                             | 4             |             |
| 5   | MD0             | To Target : H / L / Hi-Z        | / Hi-Z<br>/ Hi-Z<br>/ Hi-Z<br>/ Hi-Z<br>No-connection: Hi-Z |               |             |
| 7   | MD1             | To Target : H / L / Hi-Z        |                                                             |               | GND         |
| 9   | I/O0            | To Target : H / L / Hi-Z        |                                                             |               |             |
| 11  | I/O1            | To Target : H / L / Hi-Z        |                                                             | 12            |             |
| 13  | I/O2            | To Target : H / L / Hi-Z        |                                                             | 14            |             |
| 15  | TXD             | From Target:receiv signals fi   | 16                                                          |               |             |
| 17  | RXD             | To Target : transfer signals to | 18                                                          | (VIN) UserVcc |             |
| 19  | SCK/NC          | To Target : transfer signals t  | o the specified serial port.                                | 20            | VIN UserVcc |

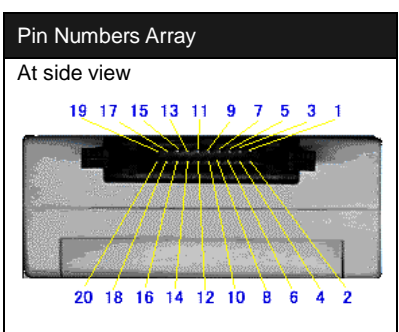

### [Hints for Error#602]

COM port doesn't avirable to use,

or Target MCU is mounted improperly.

RS232C cable disconnection

#602xxxx often appears especially at the first examinations of the target, or the programmer internal disorder. It indicates the first handshake doesn't complete correctly. Please check all the points described below.

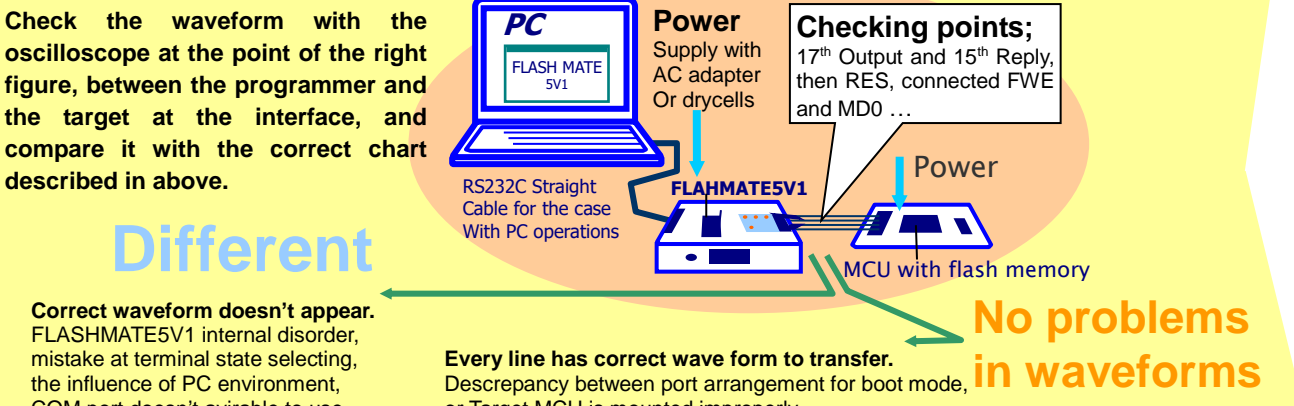

or Target MCU is mounted improperly. (Target MCU reply nothing means failure to enter boot mode)

## The supported MCU of the newest firm

**Firmware: ver.9.0x** (The number on "x" varies among "0 to 2" depending on the programmer's firmware version.) We recommend to use the newest control software ver.1.5.16. Please contact us for the details of other versions.

Please contact us for the details of other versions.

### [SH , H8SX, H8S, H8S Tiny, M16C, R8C/1x, R8C/2x]

| <u>, 1100, 1100, 11</u> |                    | , 100/12, 100/2/    | · · ·            |                 |                 |                 |  |  |
|-------------------------|--------------------|---------------------|------------------|-----------------|-----------------|-----------------|--|--|
|                         | SH7055S            | SH70845             | SH71242          | SH71374         | SH71475         | SH72855         |  |  |
|                         | SH7059S            | SU70954             | SU71042          | SU71424         | SH71476         | SU72056         |  |  |
|                         | 311/0303           | 0170054             | 0171243          | 01171424        | 01171470        | 0172000         |  |  |
| SH Series               | SH70834            | SH70855             | SH71251A         | SH71426         | SH/149          | SH/2865         |  |  |
|                         | SH70835            | SH70865             | SH71253          | SH7146          | SH72433         | SH72866         |  |  |
|                         | SH70844            | SH71241A            | SH71364          | SH71474         | SH72434         | SH72867         |  |  |
|                         | 0111 00 11         | 0111121117          |                  |                 | 01112101        | 01112001        |  |  |
|                         |                    |                     |                  |                 |                 |                 |  |  |
|                         | H85X/1544          | H85X/1634           | H85X/1644        | H85X/1652       | H82Y/1022IN     | H85X/1664R      |  |  |
|                         | H8SX/1582          | H8SX/1635           | H8SX/1644A       | H8SX/1653       | H8SX/1658R      | H8SX/1665       |  |  |
|                         | H8SX/1622          | H8SX/1638           | H8SX/1644L       | H8SX/1653R      | H8SX/1662       | H8SX/1668R      |  |  |
| H85X Series             | H8SX/1631          | H8SX/1638           | H8SX/1648        | H8SX/1654       | H8SX/1663       | H8SX/1725       |  |  |
|                         | LIOCX/1601         | LIOCX/1642          |                  |                 | LIOCX/1000      | 1100/01/20      |  |  |
|                         | H03//1032          |                     | H03A/1040A       | H03A/1034K      | H03//1003K      |                 |  |  |
|                         | H8SX/1633          | H8SX/1642A**        | H8SX/1648L       | H8SX/1655       | H8SX/1664       |                 |  |  |
| ⋇FLASHMATE5V            | 1 can use only the | e main flash of H8S | SX/1725,H8S/2424 | 5,H8S/24248,H8S | /24249.         |                 |  |  |
|                         |                    |                     |                  |                 |                 |                 |  |  |
|                         | H03/2117           | H03/2304            | H03/24200        | 100/24270K      | H03/24/2        |                 |  |  |
|                         | H8S/2134B          | H8S/2372            | H8S/24268R       | H8S/24279**     | H8S/2602        |                 |  |  |
|                         | H8S/2164           | H8S/24245**         | H8S/24269        | H8S/24279R**    | H8S/2604        |                 |  |  |
|                         | H8S/2211           | H8S/24248 **        | H8S/24269R       | H8S/24545       | H8S/2607        |                 |  |  |
| H8S Series              | H8S/2215R          | H8S/24249 **        | H8S/24275**      | H8S/24548       | H8S/2609        |                 |  |  |
|                         | LING/22101         | LOC/24245           | LIQC/24276D**    | LIOC/24040      | LOC/2000        |                 |  |  |
| 1                       | 1103/23190         | 100/24200           | 100/242/05       | 1100/24049      | 1703/2030       |                 |  |  |
|                         | H85/2360           | H85/24259           | H85/242/6**      | H85/24569       | H05/2035        |                 |  |  |
| 1                       | H8S/2361           | H8S/24265           | H8S/24276R**     | H8S/24569R      | H8S/2649        |                 |  |  |
|                         | H8S/2362           | H8S/24265R          | H8S/24278        | H8S/2462        |                 |                 |  |  |
|                         |                    |                     |                  |                 |                 |                 |  |  |
| H8S Tinv                | 1100/00/00         | 1100/00/00          | 1100/05 ***      | 1100/06 : : -   | 1100/000000     | 1100/000000     |  |  |
| Series                  | H8S/20102          | H8S/20103           | H8S/20114        | H8S/20115       | H8S/20202       | H8S/20203       |  |  |
|                         |                    |                     |                  |                 |                 |                 |  |  |
|                         | M30262E3           | M30281E8            | M30623E8P        | M30625EGM       | R5F364AM        | M3030RECP       |  |  |
|                         | M00202F3           |                     |                  |                 |                 | Maaaan          |  |  |
|                         | 1013020200         | WI30201F01          | M30624FGP        | NISU62LFGP      | K0F30000        | M3030RFDP       |  |  |
|                         | M30262F8           | M30281FA            | M30625FGP        | R5F35L2E        | R5F3650E        | M3030RFEP       |  |  |
|                         | M30260F3A          | M30281FC            | M30626FHP        | R5F35L3E        | R5F3650K        | M3030RFGP       |  |  |
|                         | M30260F6A          | M30290FA            | M30626FJP        | R5F35L7E        | R5F3650M        | M30302FAP       |  |  |
|                         | M30260F8A          | M30290FC            | M30627FHP        | R5F363A6        | R5F3650N        | M30302FCP       |  |  |
|                         | M30263E3A          | M30200FCT           | M30627E ID       | R5E363AE        | R5E3650R        | M30302EEP       |  |  |
| M16C Series             | MOODEDEEA          | M202001 C1          | MODELLI          |                 | DEFORENT        |                 |  |  |
|                         | IVISU203F0A        | W30291FA            | M30620FCA        | ROFJOJAN        | K0F300UI        | M30TN2F6T       |  |  |
|                         | M30263F8A          | M30291FC            | M30621FCA        | R5F363AM        | R5F3651E        | M306S0FA        |  |  |
|                         | M30280F6           | M30291FCT           | M30624FGA        | R5F36406        | R5F3651K        |                 |  |  |
|                         | M30280F8           | M30620FCP           | M30625FGA        | R5F3640D        | R5F3651M        |                 |  |  |
|                         | M30280FA           | M30621ECP           | M30620ECM        | R5F3640M        | R5F3651N        |                 |  |  |
|                         | M20200FC           | M20621FCT           | M20621ECM        |                 | DEE26526        |                 |  |  |
|                         |                    |                     |                  | RJFJ04A0        | KOF30020        |                 |  |  |
|                         | M30281F6           | M30622F8P           | M30624FGM        | R5F364AE        | M3030RFAP       |                 |  |  |
|                         |                    |                     |                  |                 |                 |                 |  |  |
|                         | R5F21102           | R5F21123            | R5F21144         | R5F21172        | R5F21191        | R5F211A4        |  |  |
| 1                       | R5F21103           | R5F21124            | R5F21152         | R5F21173        | R5F21192        | R5F211B1        |  |  |
| DOCIAN                  | R5F21104           | R5F21132            | R5F21153         | R5F21174        | R5F21193        | R5F211B2        |  |  |
|                         | R5F21112           | R5F21133            | R5F21154         | R5F21181        | R5F21194        | R5F211B3        |  |  |
| Series                  | R5F21113           | R5F21134            | R5F21162         | R5F21182        | R5F211A1        | R5F211B4        |  |  |
| 1                       | D5E21114           | D5E01440            | D5E21162         | D5E21102        | D5E211A2        |                 |  |  |
| 1                       | R0F21114           | RUF21142            | R0F21103         | RUF21103        |                 |                 |  |  |
|                         | K3F21122           | K3F21143            | K3F21164         | KOF21184        | KOFZTIA3        |                 |  |  |
|                         |                    | D                   | DEEALC           | DEPAILS         | B = E + + = = = | B = E 0 / 0 = 2 |  |  |
|                         | R5F21206           | R5F21227            | R5F21246         | R5F21266        | R5F212B7        | R5F212DC        |  |  |
|                         | R5F21207           | R5F21228            | R5F21247         | R5F21272        | R5F212B8        | R5F212E2        |  |  |
| 1                       | R5F21208           | R5F2122A            | R5F21248         | R5F21274        | R5F212BA        | R5F212E4        |  |  |
| 1                       | R5F2120A           | R5F2122C            | R5F21254         | R5F21275        | R5F212BC        | R5F212F2        |  |  |
|                         | R5F2120C           | R5F21236            | R5F21255         | R5F21276        | R5F212C7        | R5F212F4        |  |  |
| R8C/2x                  | D5E21246           | D5E21200            | DEE21255         | D5E21200        | D5E21207        | D5E010K0        |  |  |
| Series                  | DEE01047           | DEE01000            | NJEZ 1200        | NJF 21204       |                 |                 |  |  |
| 1                       | KOF2121/           | K0F21238            | KOF2125/         | KOF21294        | KOFZ12UA        | KOFZIZK4        |  |  |
| 1                       | R5F21218           | R5F2123A            | R5F21258         | R5F212A7        | R5F212CC        | R5F212L2        |  |  |
| 1                       | R5F2121A           | R5F2123C            | R5F21262         | R5F212A8        | R5F212D7        | R5F212L4        |  |  |
|                         | R5F2121C           | R5F21244            | R5F21264         | R5F212AA        | R5F212D8        |                 |  |  |
|                         | R5F21226           | R5F21245            | R5F21265         | R5F212AC        | R5F212DA        |                 |  |  |
|                         |                    |                     |                  |                 |                 |                 |  |  |

X Some of the items of MCU group cannot be written by an on-chip oscillator. For more information, refer to <Writing restriction by on-chip oscillator of R8C>on page 16.

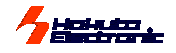

**Firmware: ver.9.0x** (The number on "x" varies among "0 to 2" depending on the programmer's firmware version.) We recommend to use the newest control software ver.1.5.16.

Please contact us for the details of other versions.

**WS**···Evaluation by MCU of sample \*\*The specs of the sample may be different from the product. Marked MCU (\*\*) are supported by **WS** on FLASHMATE5v1.

| · · ·          | D5E21221A    | D5E21244C   | D5E21246H      | D5E21266A     | D5E21296A       | D5E212C1    |
|----------------|--------------|-------------|----------------|---------------|-----------------|-------------|
|                | R3F21321A    | ROF21344C   |                |               | ROF21300A       |             |
|                | R5F21322A    | R5F21345C   | R5F21347H      | R5F2130/A     | R5F2138/A       | R5F213G2    |
|                | R5F21324A    | R5F21346C   | R5F21348H      | R5F21368A     | R5F21388A       | R5F213G4    |
|                | R5F21321C    | R5F21346E   | R5F2134AH      | R5F2136AA     | R5F2138AA       | R5F213G50   |
|                | R5F21322C    | R5F21347E   | R5F2134CH      | R5F2136CA     | R5F2138CA       | R5F213G6    |
|                | R5F21324C    | R5F21348E   | R5F2134CW      | R5F2136CC     | R5F21388E       | R5F213J2A   |
|                | R5F21324D    | R5F2134AE   | R5F21354A      | R5F21368E     | R5F2138AE       | R5F213J4A   |
|                | R5F21334A    | R5F2134CE   | R5F21355A      | R5F2136AE     | R5F2138CE       | R5F213J5A   |
| R8C/3x         | R5F21335A    | R5F21346F   | R5F21356A      | R5F2136CE     | R5F21388F       | R5F213J6A   |
| Series         | R5F21336A    | R5F21347F   | R5F21357A      | R5F21368F     | R5F2138AF       | R5F213J2C   |
|                | R5F21331C    | R5F21348F   | R5F21358A      | R5F2136AF     | R5F2138CF       | R5F213J4C   |
|                | R5F21332C    | R5F2134AF   | R5F2135AA      | R5F2136CF     | R5F21388G       | R5F213J50   |
|                | R5F21334C    | R5F2134CF   | R5F2135CA      | R5F21368G     | R5F2138AG       | R5F213.I60  |
|                | R5F21335C    | R5F21346G   | R5F21354C      | R5F2136AG     | R5F2138CG       | 1101 210000 |
|                | R5F21336C    | R5F21347C   | R5E21355C      | R5F2136CG     | R5F21388H       |             |
|                | R5F21330C    | D5E21247G   | DEE213550      | DEE212000     |                 |             |
|                | R0F210041    | R3F21340G   | R0F210000      |               |                 |             |
|                | R0F213301    | ROFZIJAAG   | ROFZ1304A      | ROFZIJOAN     |                 |             |
|                | KOF213301    | RSF2134CG   | KOFZ 1300A     | ROFZIOOCH     | ROFZIOGOA       |             |
|                |              |             |                |               |                 |             |
| Series         | R5F2L38CA ** | R5F2L387B   | R5F2L3A8A **   | R5F2L3AAA **  | R5F2L3ACA       | R5F2L3A7E   |
| R8C/My         | 1            |             |                |               |                 |             |
| Series         | R5F2M110A    | R5F2M111A   | R5F2M112A      | R5F2M120A     | R5F2M121A       | R5F2M122/   |
|                |              |             |                |               |                 |             |
| 740 Series     | M38039FF     | M38D59FF    |                |               |                 |             |
|                | H8/3062R     | H8/3069R    | H8/38086R      | H8/38602R     | H8/38776        | H8/38537    |
| H8/300H Series | H8/3067R     | H8/38076R   | H8/38099       | H8/38606      | H8/38524        | 110/00007   |
|                |              |             |                |               |                 |             |
| H8/300H Tiny   | H8/36064     | H8/36077    | H8/36079       | H8/36094      | H8/3687N        |             |
| Series         | H8/36074     | H8/36078    | H8/36087       | H8/36109      | H8/36902        |             |
|                |              |             |                |               |                 |             |
| H8/300L Series | H8/38024     | H8/38324    | H8/38344       | H8/38424      | H8/38444        |             |
|                | H8/38102     | H8/38327    | H8/38347       | H8/38427      | H8/38447        |             |
|                | 110/00004    | 110/00070   | 110/00000      | 110/00400     | 110/000 47      | 110/00447   |
|                | H8/36064     | H8/36079    | H8/36902       | H8/38102      | H8/38347        | H8/38447    |
| OE I/F         | H8/36074     | H8/36087    | H8/38024       | H8/38324      | H8/38424        | H8/38524    |
|                | H8/36077     | H8/36109    | H8/38076R      | H8/38327      | H8/38427        | H8/38602R   |
|                | H8/36078     | H8/3687N    | H8/38086R      | H8/38344      | H8/38444        |             |
|                |              |             |                |               |                 |             |
|                |              |             |                |               |                 |             |
| External ROM   | H8SX/1651    | *TC58FVM5T2 | AFT-65 *S29GL0 | 32M90TFIR4 *N | 1BM29LV800BA-70 |             |

Some of the items of MCU group cannot be written by an on-chip oscillator. For more information, refer to <Writing restriction by on-chip oscillator of R8C>on page 16.

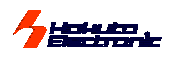

### List of MCU for firmOLD

Because the MCU which FLASHMATE5V1 can support increased, this firmware is divided into two pieces. Please use [firmOLDx.bin (x=numbers)] in using MCU of the following list.

Some of the MCU is usable in both firmware. In replacing firmware,please see page 11.(<sup>[Upgrading firmware]</sup>)

| SH Sorios     | SH7017    | SH7044     | SH7046       | SH7050        | SH7052      | SH7054   | SH7058    | SH7144   |
|---------------|-----------|------------|--------------|---------------|-------------|----------|-----------|----------|
| SH Selles     | SH7018    | SH7045     | SH7047       | SH7051        | SH7053      | SH7055   | SH7065    | SH7145   |
|               |           |            |              |               |             |          |           |          |
|               | H8S/2110B | H8S/2144   | H8S/2161B    | H8S/2218      | H8S/2315    | H8S/2357 | H8S/2551  | H8S/2638 |
|               | H8S/2128  | H8S/2144A  | H8S/2166     | H8S/2227      | H8S/2318    | H8S/2366 | H8S/2552  | H8S/2639 |
|               | H8S/2132  | H8S/2145B  | H8S/2168     | H8S/2238      | H8S/2319    | H8S/2367 | H8S/2556  | H8S/2643 |
|               | H8S/2132R | H8S/2147N  | H8S/2169Y    | H8S/2239      | H8S/2326    | H8S/2368 | H8S/2612  | H8S/2646 |
|               | H8S/2134  | H8S/2147A  | H8S/2172     | H8S/2258      | H8S/2328    | H8S/2376 | H8S/2615  | H8S/2648 |
| H8S Series    | H8S/2134A | H8S/2148   | H8S/2194     | H8S/2265      | H8S/2328B   | H8S/2377 | H8S/2623  | H8S/2667 |
|               | H8S/2138  | H8S/2148A  | H8S/2194C    | H8S/2266      | H8S/2329    | H8S/2378 | H8S/2626  | H8S/2676 |
|               | H8S/2138A | H8S/2148B  | H8S/2199     | H8S/2268      | H8S/2329B   | H8S/2398 | H8S/2628  |          |
|               | H8S/2140B | H8S/2149Y  | H8S/2212     | H8S/2277(RF)  | H8S/2338    | H8S/2437 | H8S/2633  |          |
|               | H8S/2141B | H8S/2158   | H8S/2214     | H8S/2282      | H8S/2339    | H8S/2505 | H8S/2633R |          |
|               | H8S/2142R | H8S/2160B  | H8S/2215     | H8S/2314      | H8S/2345    | H8S/2506 | H8S/2636  |          |
|               |           |            |              |               |             |          |           |          |
|               | H8/3022   | H8/3028    | H8/3048B     | H8/3062       | H8/3064     | H8/3067R | H8/3090   |          |
| H8/300Hseries | H8/3024   | H8/3029    | H8/3052      | H8/3062A      | H8/3064B    | H8/3068  |           |          |
|               | H8/3026   | H8/3039    | H8/3052B     | H8/3062B      | H8/3067     | H8/3069R |           |          |
|               | 1         |            |              |               |             |          |           |          |
| Tinv series   | H8/36012  | H8/36024   | H8/36037     | H8/36054      | H8/3664     | H8/3670  | H8/3684   | H8/3694  |
|               | H8/36014  | H8/36034   | H8/36049     | H8/36057      | H8/3664N    | H8/3672  | H8/3687   | H8/36912 |
|               | 1         |            |              |               |             |          |           |          |
| H8/300Lseries | H8/38002  | H8/38004   | H8/38024     | H8/38104      | H8/38124    | H8/3854  | H8/3857   |          |
|               |           |            |              |               |             |          |           | ]        |
| H8/300series  | H8/3337S  | H8/3437S   |              |               |             |          |           |          |
| H9/E00corico  | 110/5000  |            |              |               |             |          |           |          |
| Ho/SUUSeries  | H0/0090   | H0/009A    |              |               |             |          |           |          |
| H8SXseries    | H8SX/1527 | H8SX/1657  |              |               |             |          |           |          |
|               |           |            |              |               |             |          |           |          |
| ExternalROM   | H8SX/1650 | *TC58FVM5T | 2AFT-65, *S2 | 9GL032M90TFIR | 4, *MBM29LV | 800BA-70 |           |          |
|               | U         |            |              |               |             |          |           |          |
|               | H8/36012  | H8/36034   | H8/36054     | H8/3664N      | H8/3684     | H8/38002 | H8/38104  |          |
| OE I/F        | H8/36014  | H8/36037   | H8/36057     | H8/3670       | H8/3687     | H8/38004 | H8/38124  |          |
|               | H8/36024  | H8/36049   | H8/3664      | H8/3672       | H8/36912    | H8/38024 |           |          |

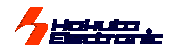

### How to Purchase the Upgrading Firmware

Only upgrading the firmware, **FLASH MATE 5V1** can adapt to every new Flash memory MCU Microcomputers. For the series of single power supply, we present the new version for all Flash memory MCU Microcomputers releasing one after another. If you need your firmware to upgrade, please refer our URL and send E-mail to our company. Our homepages helps you to confirm the adapted MCU types in the newest version.

URL:http://www.hokutodenshi.co.jp

E-mail:support@hokutodenshi.co.jp

- O Refer to the section of " Upgrading Firmware
  - Ordinarily upgrading of PC control software is not necessary for supplementing MCU source.
  - When upgrading PC control software, it is necessary to uninstall the current version of control software. Refer to the uninstalling step described in the windows manual, and uninstall.
  - Both each , the stored data or setting information may be deleted. Take measures necessary.

### **Optional items**

The followings are the optional items for FLASHMATE5V1.

| Name                          | Price | Notes                                                     |
|-------------------------------|-------|-----------------------------------------------------------|
| OE Adapter and Cable (20⇒14P) | ¥2000 | 20P Interface Adapted Into 14P OE Programming             |
| 20-10pin FoUSB                | ¥2000 | A conversion unit for R8C/M16C and a 10pins target cable. |
| 20-14pin R8C                  | ¥2000 | A conversion unit for R8C and a 14pins target cable.      |
| 20-14pin M16C                 | ¥2000 | A conversion unit for R16C and a 14pins target cable.     |
| 20-14pin 740                  | ¥2000 | A conversion unit for 740 and a 14pins target cable.      |

### Includes

| Name                             | Price | Notes                                   |
|----------------------------------|-------|-----------------------------------------|
| AC 100 volt Adapter              | ¥2500 | The provided AC adapter is verified for |
|                                  |       | Japanese domestic use only.             |
| FLASH MATE 5V1 Target Cable(20p) | ¥1000 | Available for FLASH2                    |
| CD                               | ¥6000 | Please purchase version up software.    |

Please reconfirm about the charges for above.

FLASH MATE 5V1 USER'S MANUAL © 2000-2017 北斗電子 Printed in Japan (131206ck++)

HOKUTO DENSHI CO;LTD 株式会社 **北手電子** 3-7, Odori-nishi 16, Chuoku Sapporo Hokkaido, 060-0042, Japan phone+81-011-640-8800 fax+81-011-640-8801

e-mail:support@hokutodenshi.co.jp (Technical support), order@hokutodenshi.co.jp (Order and inquiries) URL: http://www.hokutodenshi.co.jp